Massachusetts **Time & Budget** (Authorization) Management **Training for Employers &** Participants (Clients)

#### Welcome to Acumen!

Thank you for joining the Acumen Family!

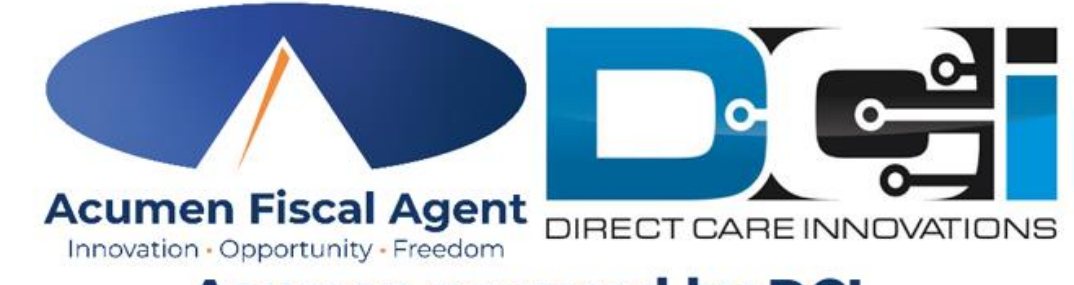

Acumen powered by DCI

Helping create a positive, long-lasting impact on people's lives.

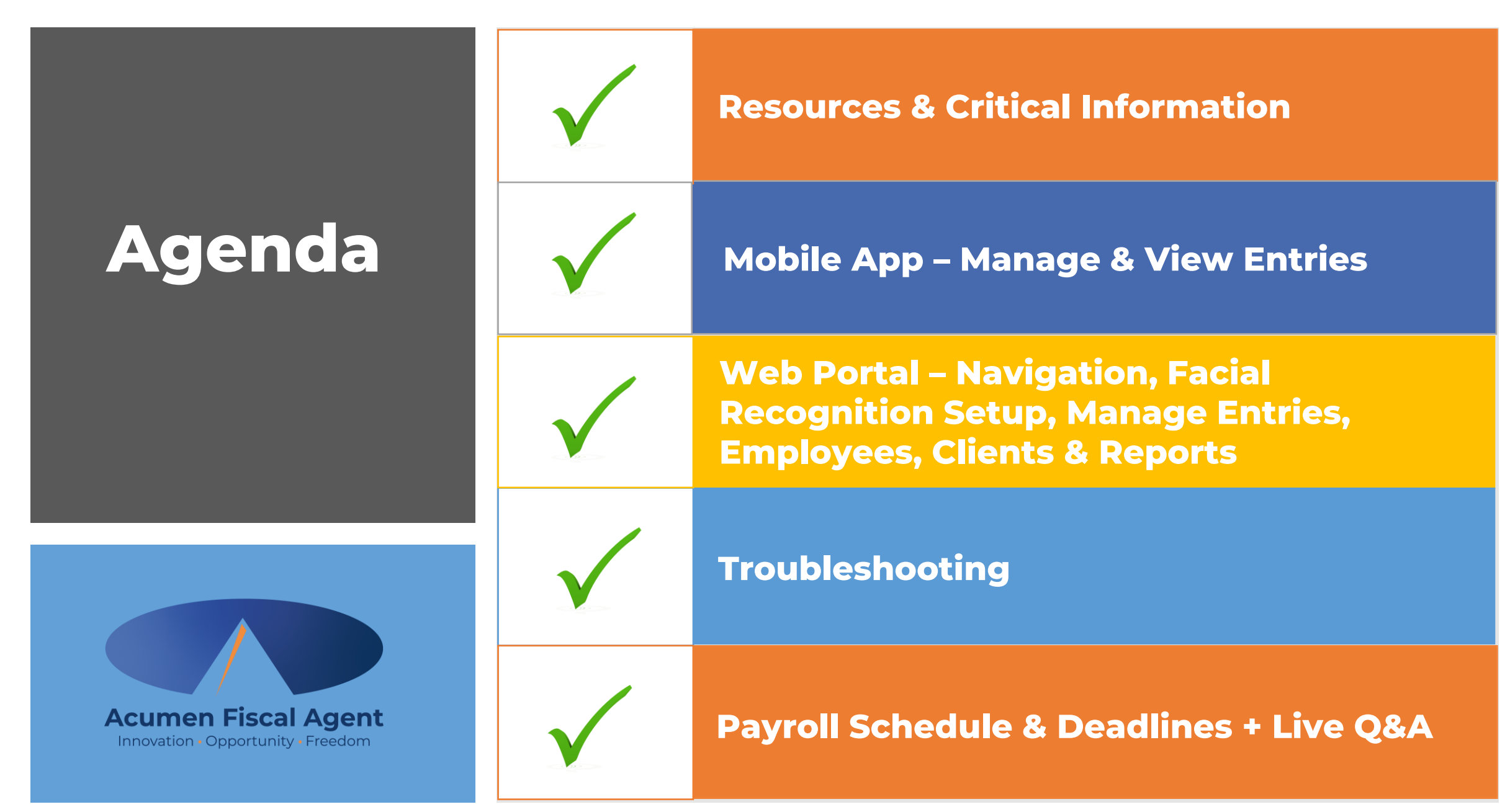

# **Quick Resources**

View short step-by-step resource documents on the <u>Massachusetts - Training Materials</u> page providing instructions for the punch entry and approval process.

- **Employer Specific Resources:** 
  - Employer Manage Entries
  - Employer Manage Budgets (Service Plan in Units)
  - ✓ Download the DCI Mobile EVV App & Log In
  - Logging into the Web Portal or the Mobile App
  - ✓ Business Rule Alerts Quick Reference

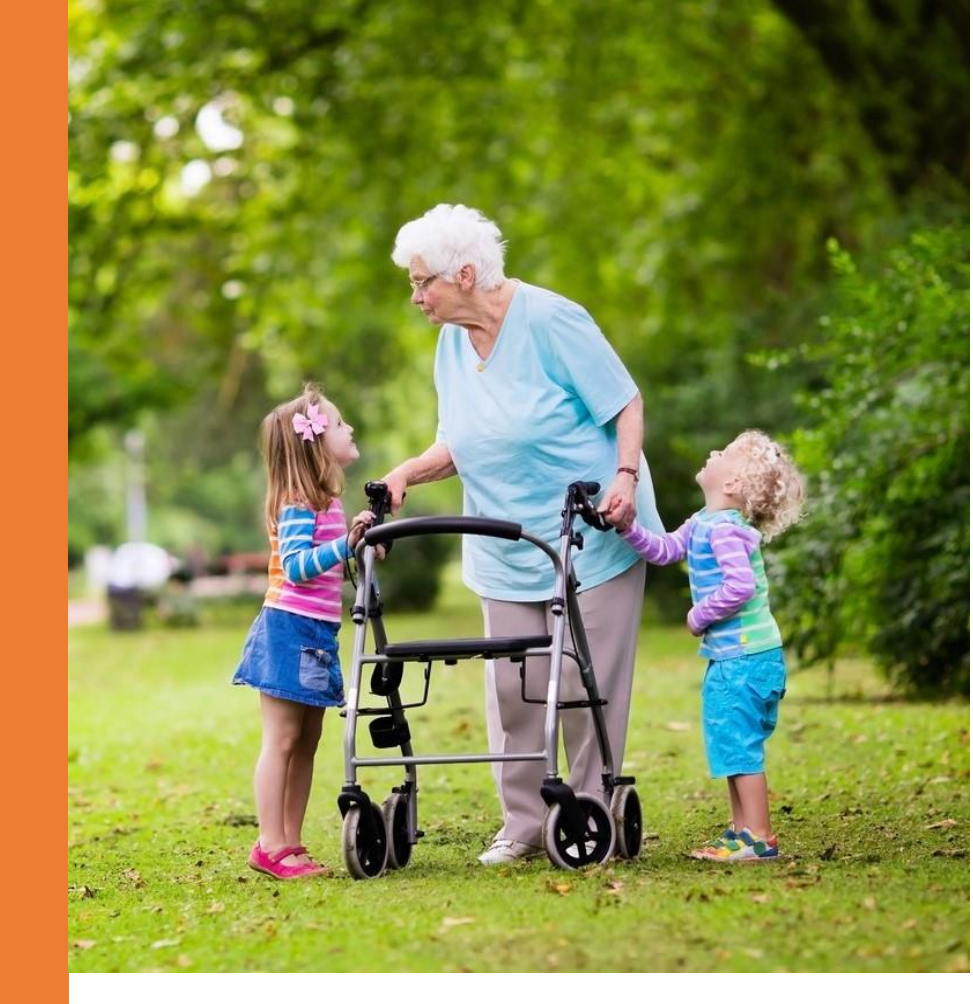

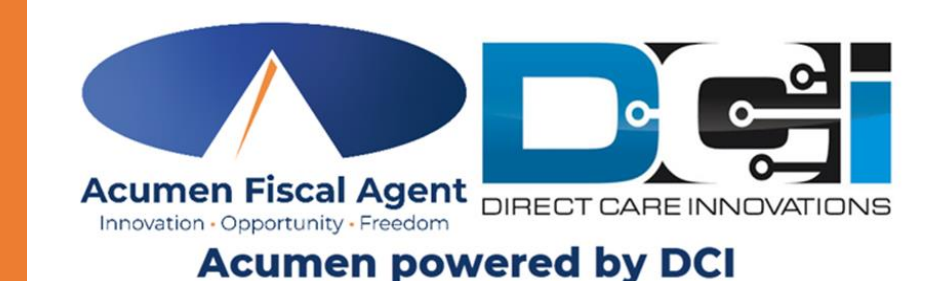

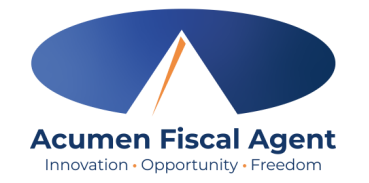

## **Critical Information**

- Time must be **<u>entered and approved</u>** online **<u>by the due date</u>**, *even if it falls on a weekend or holiday*.
  - Time entries approved after the due date will be processed on the following pay period's pay date
- Provider payment requests must be received by the Submissions Due date
  - Requests submitted after the due date will be processed on the following pay period's pay date
- After 30 days the entry will be prohibited as it will violate the timely filing business rule
  - All time entries must be **entered and approved** within **<u>30 days of the date of service</u>**
  - All vendor & reimbursement payment entries must be <u>submitted</u> within <u>30 days of the date of</u> <u>service</u>

## Manage Time & Budget

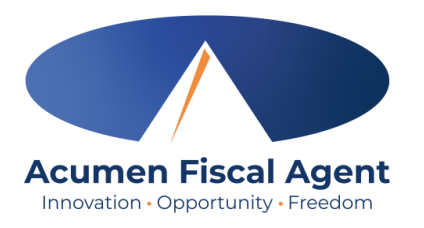

**Mobile App** 

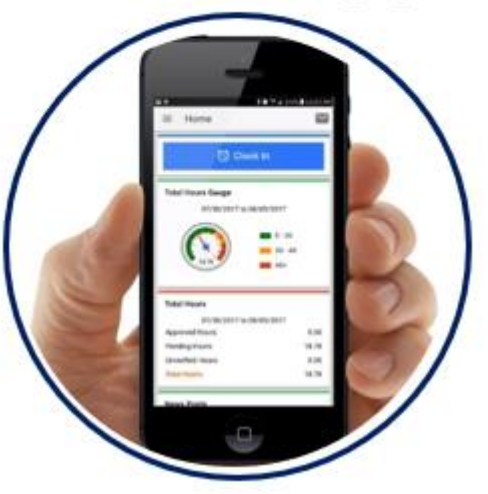

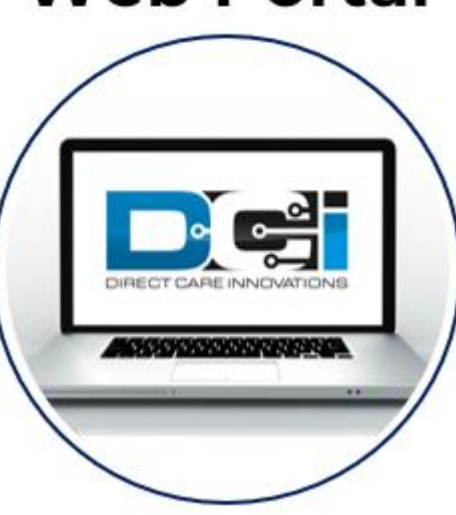

#### Manage Time

- ✓ View entries by Client or Employee
- ✓ Approve/Reject Entries

#### Web Portal

#### Manage Time

- ✓ View entries by Client or Employee
- ✓ Approve/Reject Entries
- $\checkmark\,$  Verify signature or voice

#### Manage Settings

- Update username, password, email, PIN, security question, verify mobile
- ✓ Setup Facial Recognition (optional)
- Manage Budget
  - ✓ View statements
  - ✓ Run reports
  - ✓ View budget data

#### **DCI Mobile App**

#### \*Preferred Time Entry Method

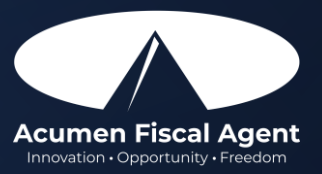

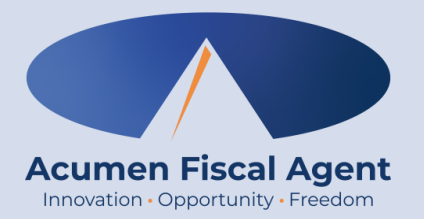

#### **Manage Entries**

## Dashboard

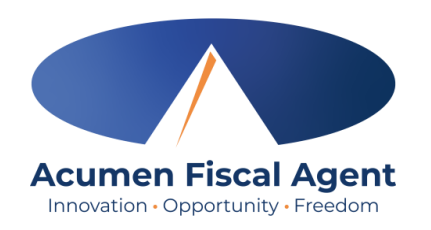

After logging in, the Dashboard or home page, displays.

- 1. Click the **Menu** in the top left corner of the screen to access all available submenu items
- 2. Click the envelope icon to access the messaging module
  - ✓ View secure messages including statements
- 3. Scroll down to view News Posts
  - ✓ Important information from the program
  - News Posts may also display as splash screens which show immediately after log-in. Read and click **OK** to acknowledge.

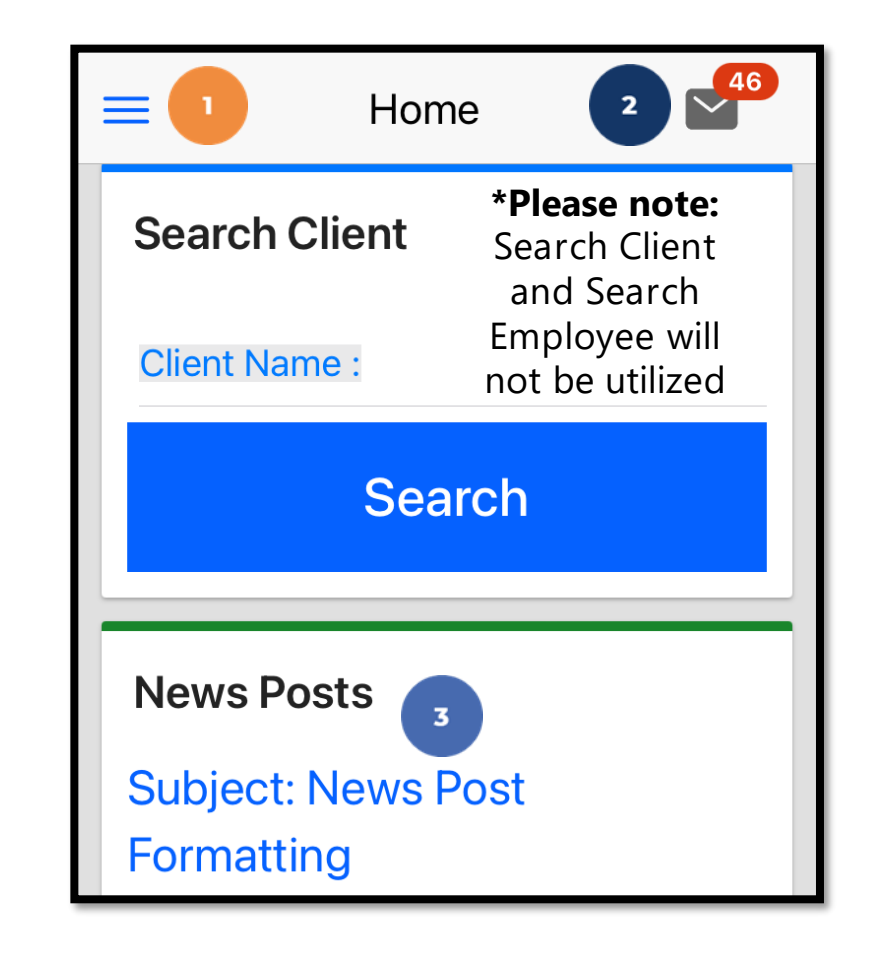

## **Review & Approve Entries**

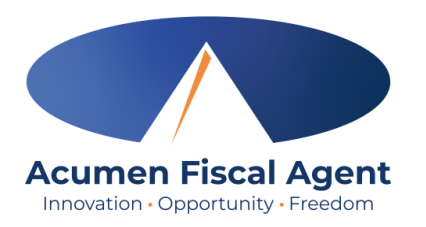

1. Click the **Menu** in the

top left corner of the screen

- 2. Select **Pending Entries** on the submenu
- Swipe left on the punch to select either the blue
   Approve button or the red Reject button

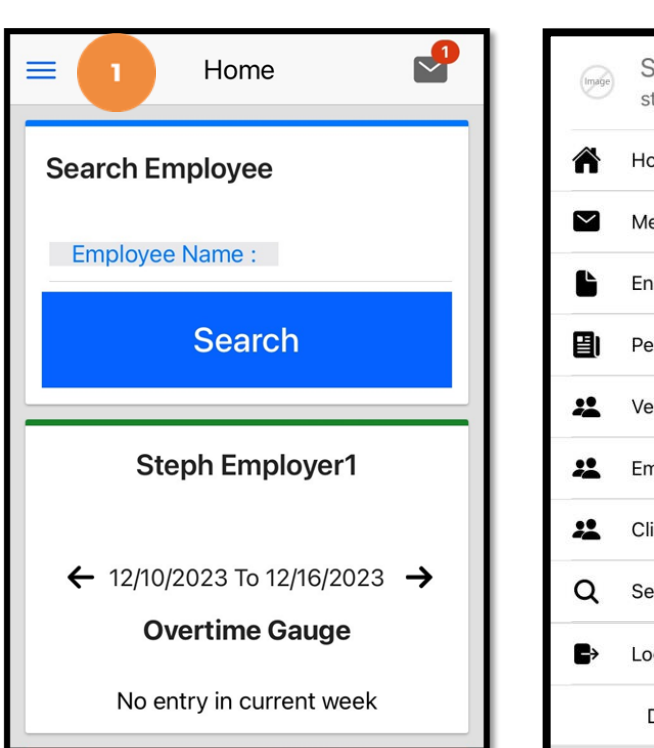

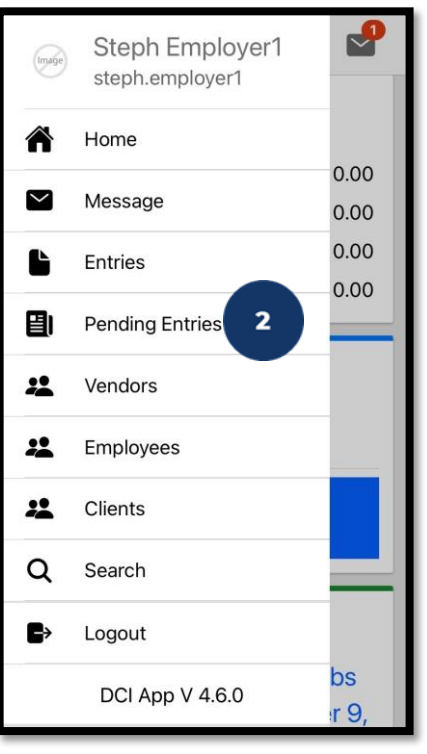

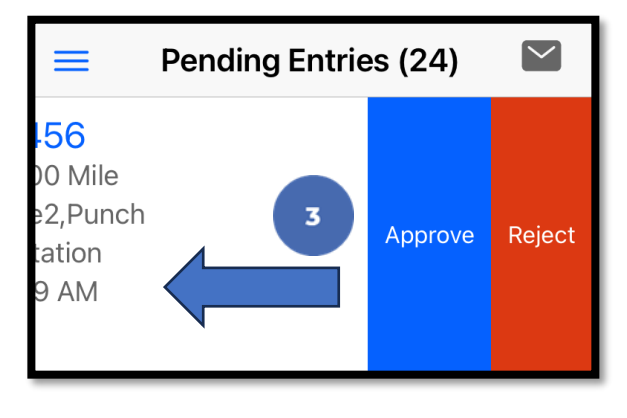

# Review & Approve Entries (cont.)

- Alternatively, click the blue entry ID hyperlink to open the entry details and take action
- 2. Click **ACTION** in the top right corner
- 3. Select **Reject**, **Approve**, or **Add Attachment**.
- 4. On the pop-up alert window, view the punch details and Click **Confirm** to initiate the confirmation process.
- 5. On the pop-up alert window, click **Confirm** again to complete the confirmation process.

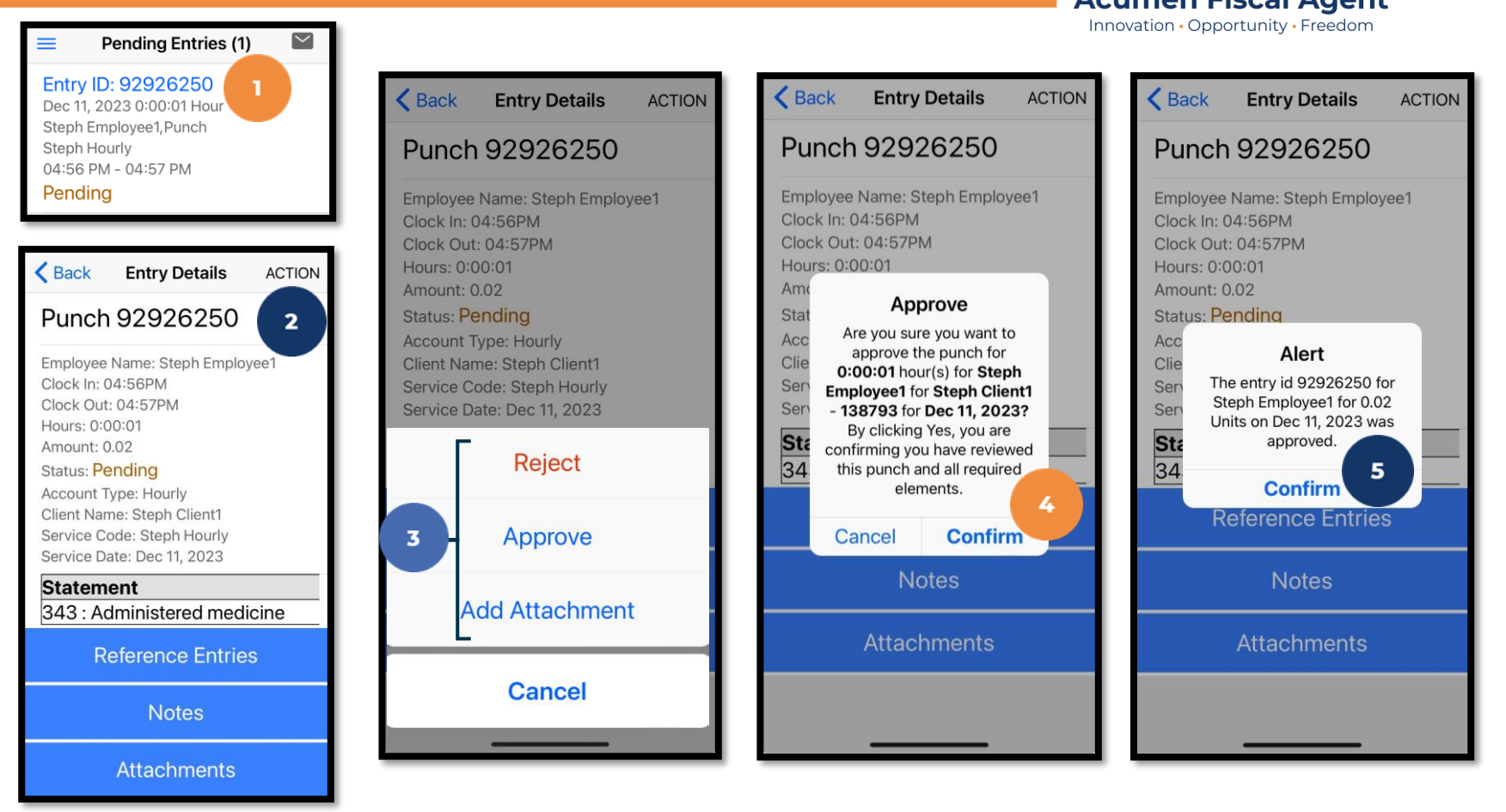

#### \*Please note:

If the action taken was to approve the entry, the status changes to Approved and the entry will be processed for payment.

\*Entries must be approved within 30 days of the date of service.

\*After 30 days the approval will be prohibited as it will violate the timely filing business rule

### **Entry Status**

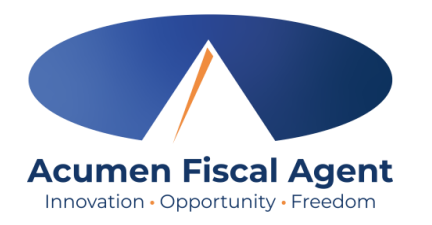

- **Unverified:** Entries that the Employer or Admin (someone other than the employee) enters or edits on behalf of an employee. The employee must resolve the unverified entries so the employer can review.
- **Unvalidated:** Temporary status. Entries that are waiting for the business rule validation (system process) to complete. This process runs multiple times an hour. Moves to pending or rejected status after processes run.
- **Pending:** Entries that are awaiting review and approval by the Employer. Display on the Pending Entries page.
- **Rejected:** Entries that have been rejected by the Employer or a system process
- Approved: Entries that have been approved by the Employer and are ready to be processed
- Batched: An approved entry that has been included in a pending payroll batch
- **Processed:** Entries that have been processed and are ready for payroll

### Mobile App Video

Employer Reviews & Approves Entries

| Login                                         | EN |
|-----------------------------------------------|----|
| $\searrow$                                    |    |
| Acumen – All Other States & Programs (inclu 🔻 |    |
| Username*                                     |    |
| Password or PIN*                              |    |
| O Remember me                                 |    |
| Login                                         |    |
| Forgot Password?                              |    |
|                                               |    |
|                                               |    |
|                                               |    |
|                                               |    |
| >                                             |    |
|                                               |    |
|                                               |    |
|                                               |    |

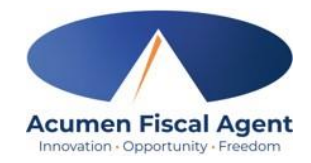

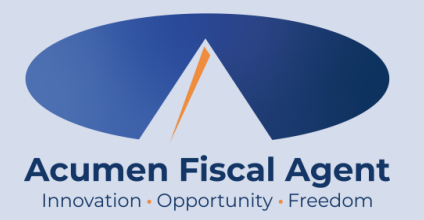

## **View Entries**

## **View By Client**

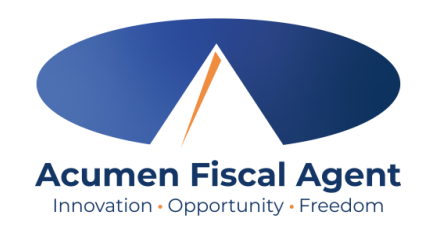

- 1. Click the **Menu** in the top left corner of the screen
- 2. Select **Clients** on the submenu

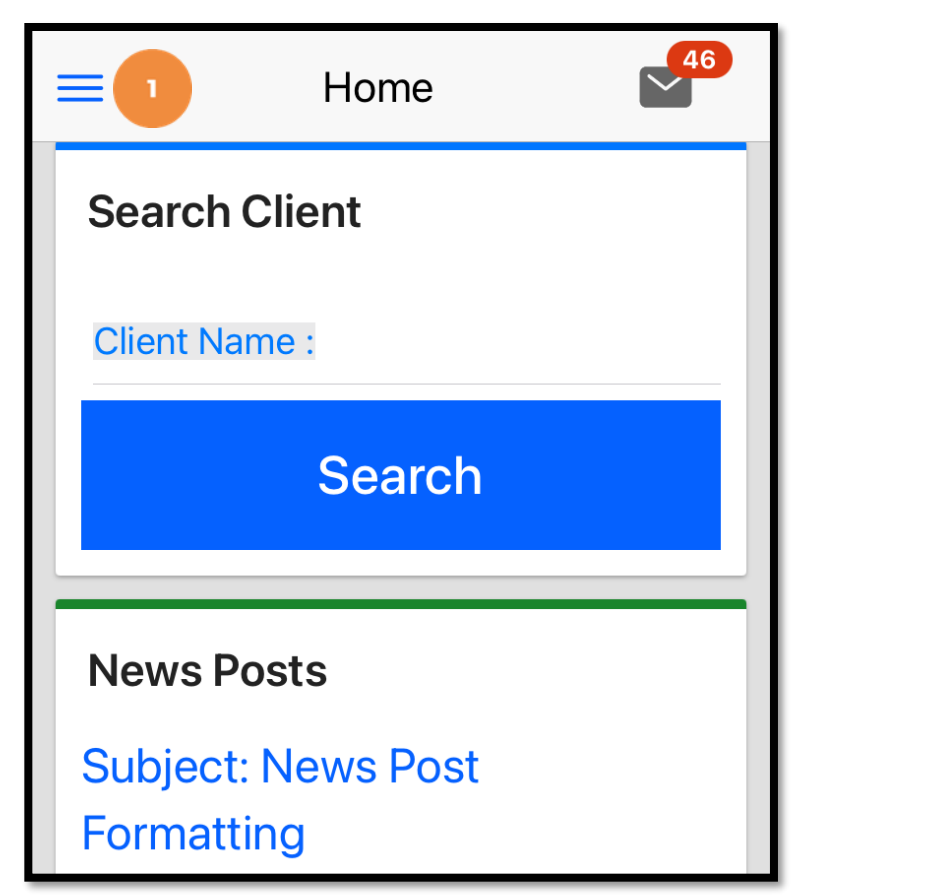

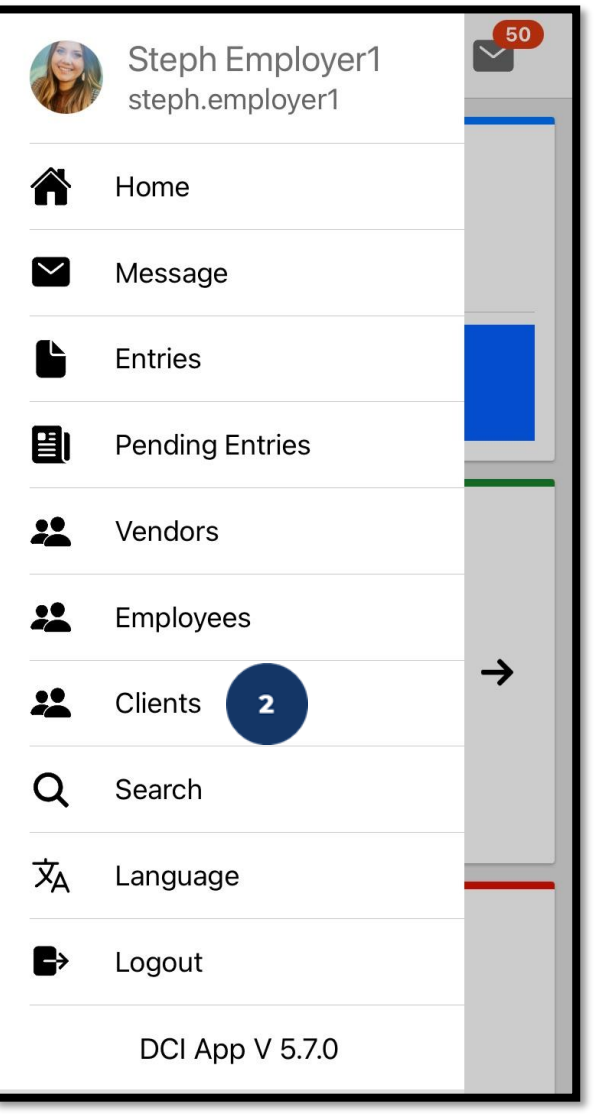

# **View By Client**

- View the list of clients and click on the client's name (blue hyperlink) to select it
- 4. View the client details and entries
- Select the blue hyperlink Entry ID to view the entry details

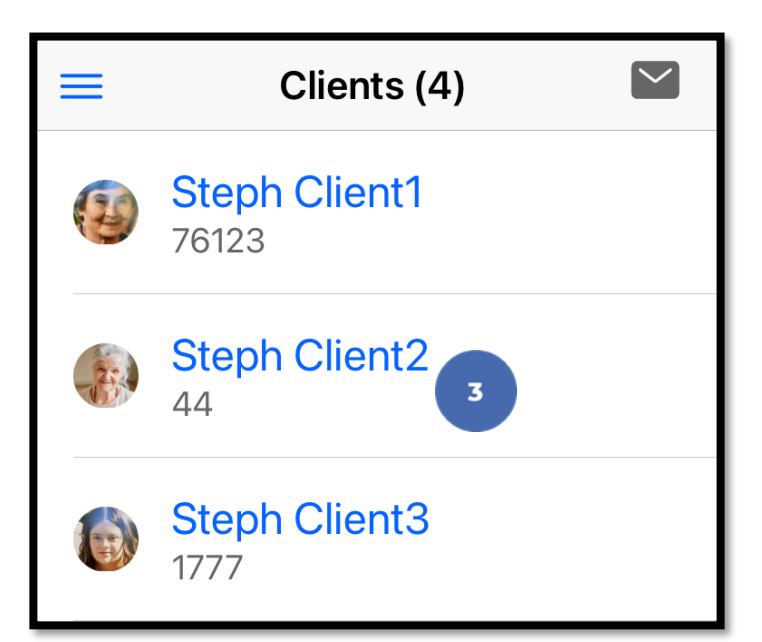

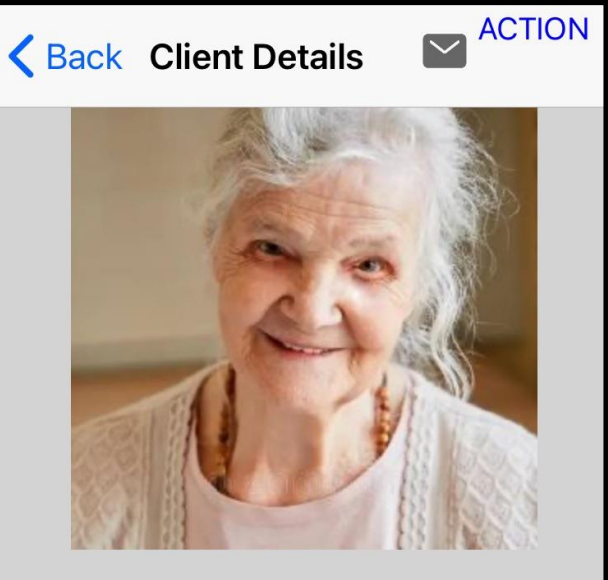

#### Steph Client2

Client ID: 44 Cost Center: Steph Cost Center test Phone: (817) 453-2246 Status: Active Entry ID: 77148 Service Date: Sep 26, 2024 Amount: 0:00:01 Hour Client Name: Steph Client2 Entry Type: Punch Status: Pending

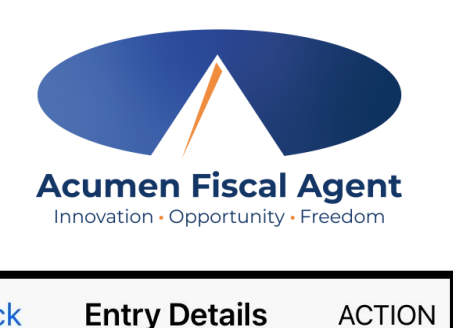

**K** Back Punch 77148 Employee Name: Steph Employee1 Clock In: 10:28AM Clock Out: 10:29AM Hours: 0:00:01 Amount: 0.02 Status: Pending Account Type: Hourly Client Name: Steph Client2 Service Code: RESPITE (Hourly) Service Date: Sep 26, 2024 **Reference Entries** Notes **Attachments** 

## **View By Employee**

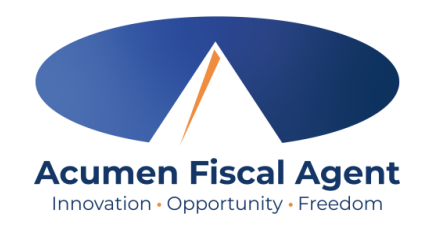

- 1. Click the **Menu** in the top left corner of the screen
- 2. Select **Employees** on the submenu

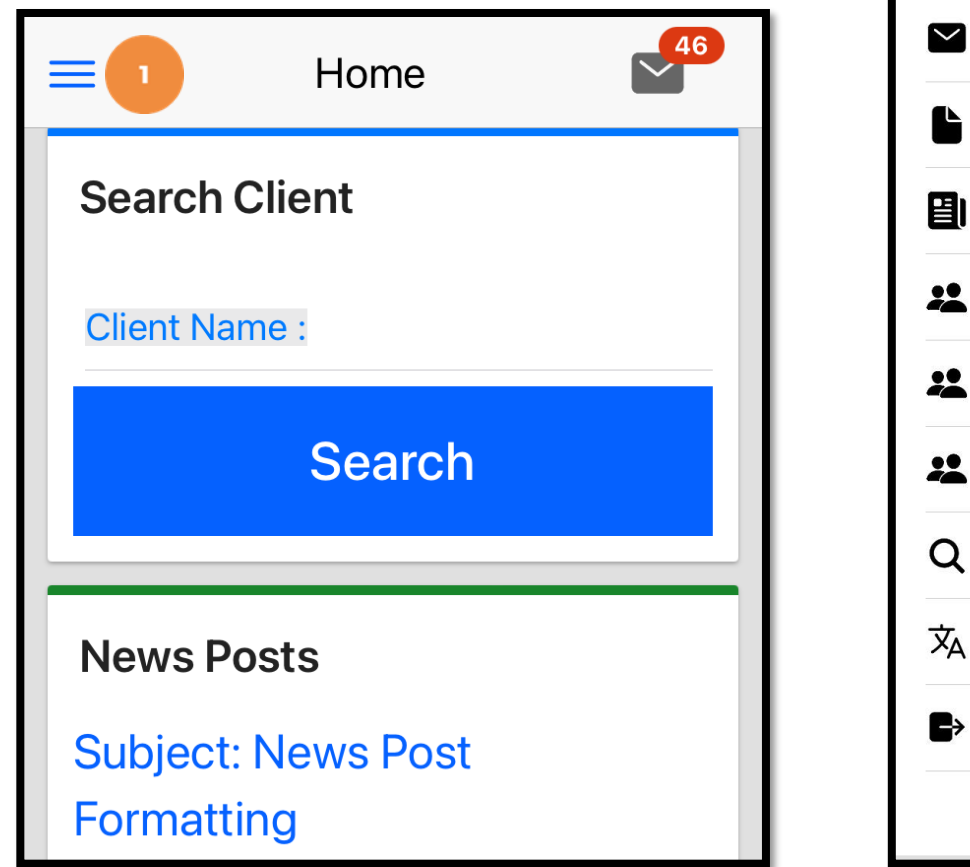

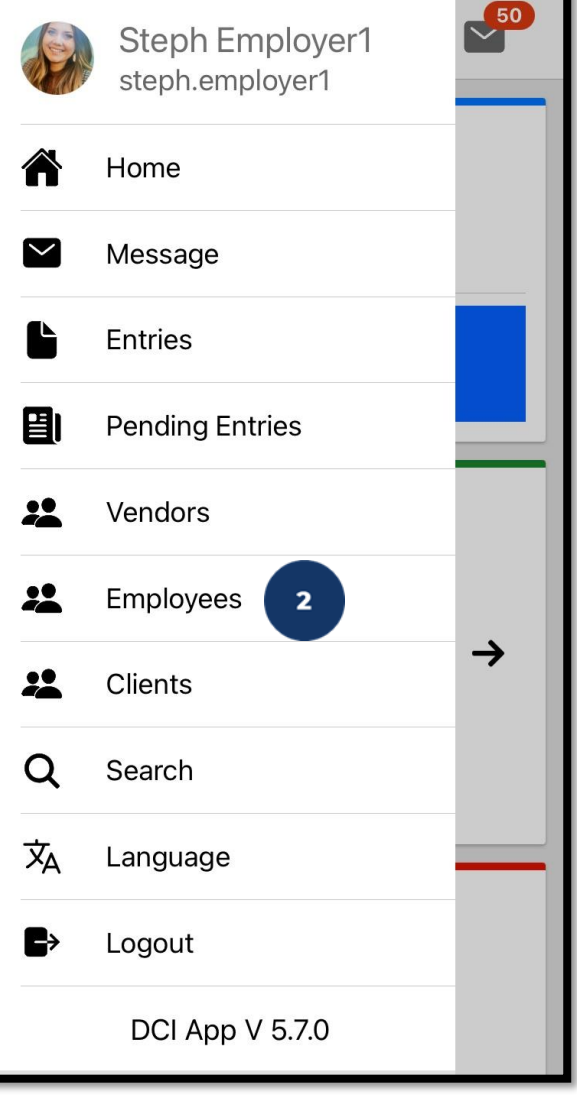

## **View By Employee**

- View the list of employees and click on the employee's name (blue hyperlink) to select it
- 4. View the employee details and entries
- Select the blue hyperlink Entry ID to view the entry details

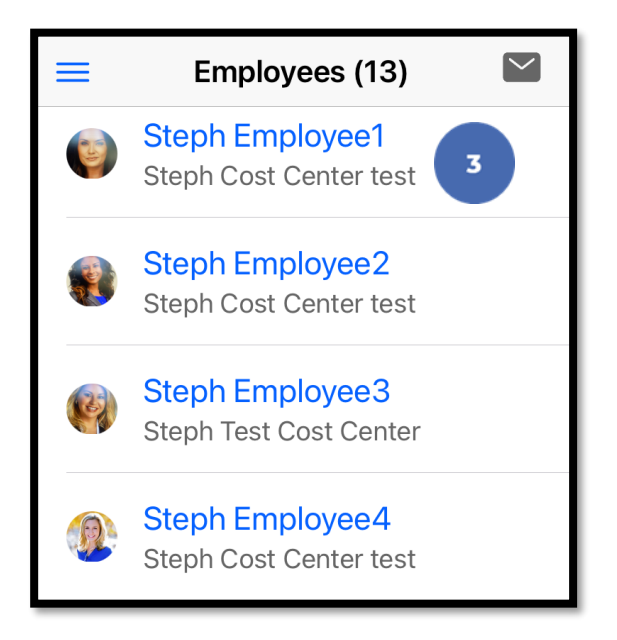

**Employee Details** < Back Steph Employee1 6712 Steph Cost Center test (817) 453-6699 Active Active (Authentication status) Entries(26) 5 Entry ID: 77148 Service Date: Sep 26, 2024

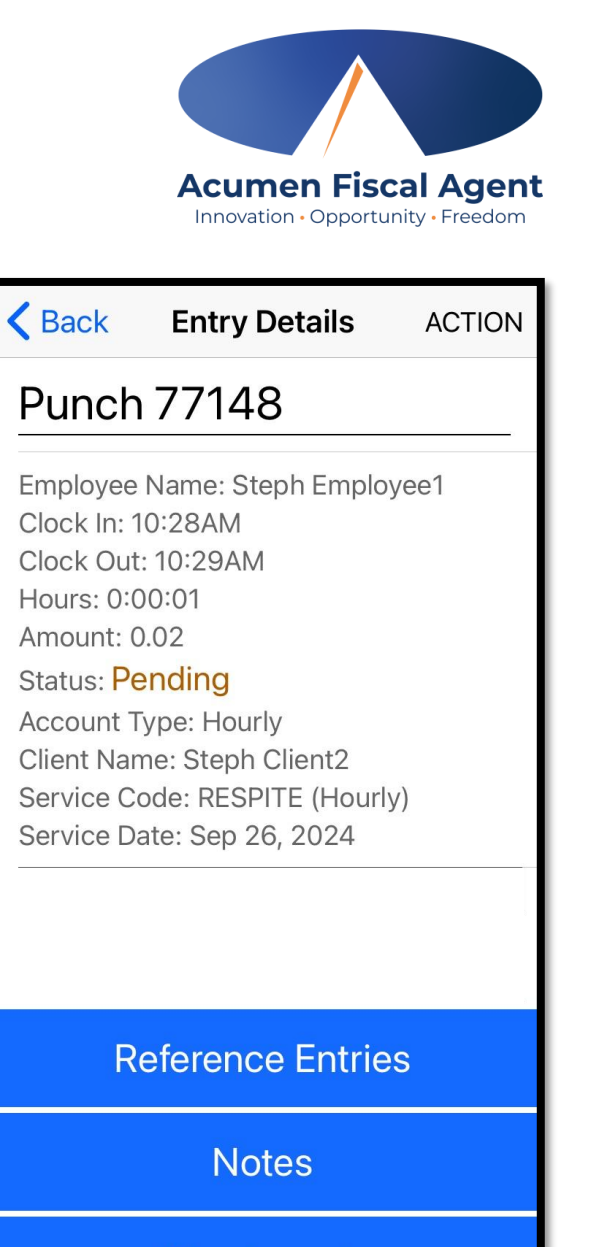

Attachments

Proprietary: For Acumen and Customer Use Only

Amount: 0:00:01 Hour

Client Name: Steph Client2

Entry Type: Punch

Status: Pending

#### **DCI Web Portal**

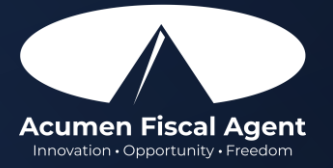

## **Accessing the DCI Web Portal**

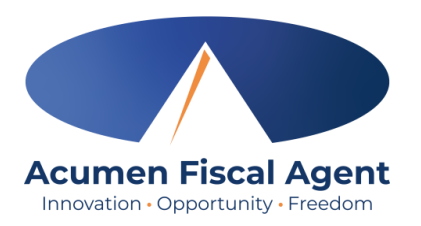

- Open an internet browser on a computer or mobile device (Google Chrome is preferred) and navigate to the <u>DCI Web Portal</u>
- Use the language drop-down in the top right corner to select the preferred language
  - The page will now display in the new language each time you log in
  - This feature is only available for employees
- 3. Enter **username** and **password** 
  - Credentials provided by Acumen
- 4. Utilize the "Forgot your password?" link if needed
- 5. Click the blue **Sign In** button
  - \*Please note: Contact Acumen with login issues

#### acumen.dcisoftware.com

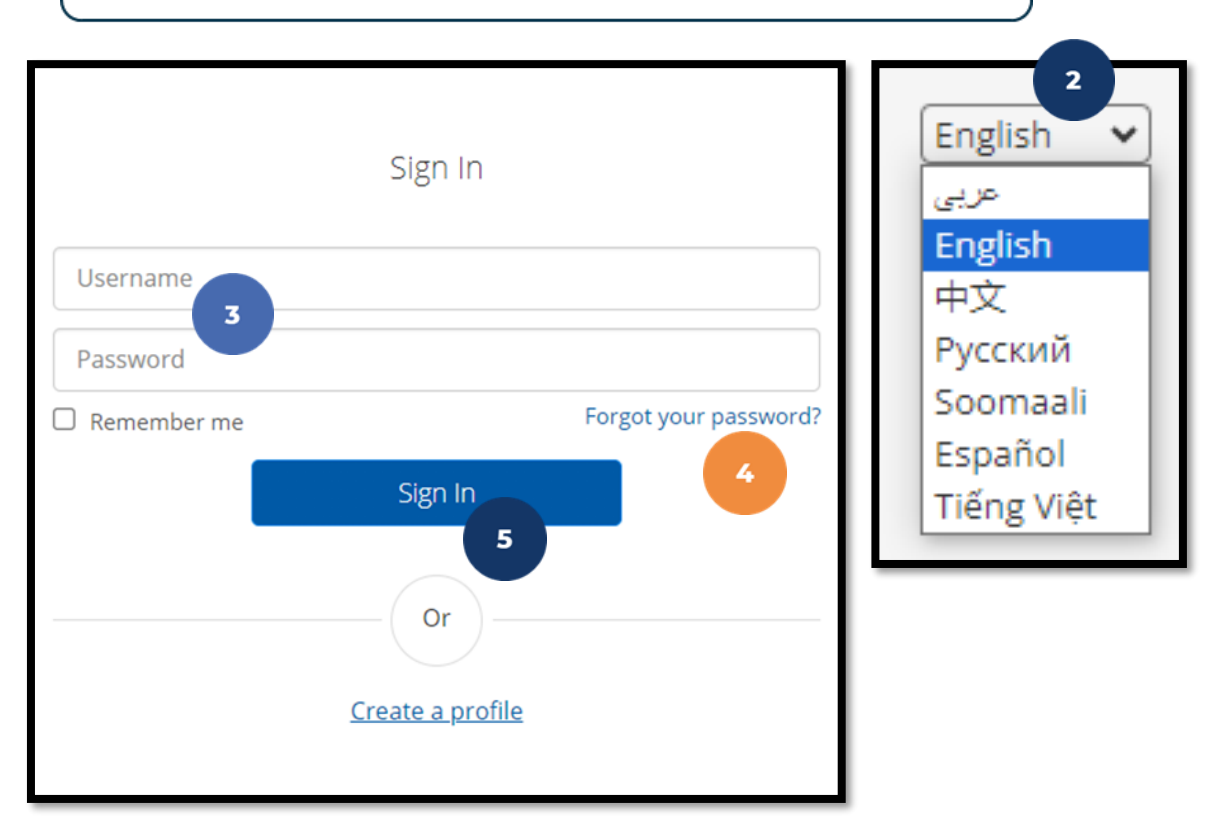

## Web Portal Messaging Module

- 1. Click the **Mail** icon (envelope) in the top right corner of the main menu to access the inbox
- 2. Alternatively, if the red **high priority message banner** displays, click it to access the inbox.

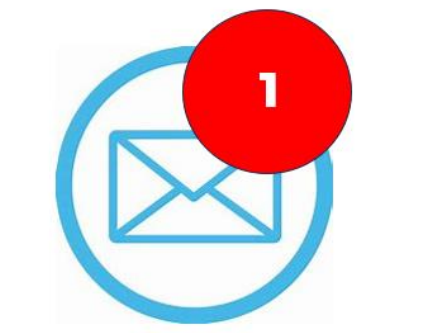

Acumen Fiscal Agent Innovation • Opportunity • Freedom

| Aurente Finiel Agent  |                                                     | 1                 | Help  Site Map steph.employ English |  |  |  |  |  |  |  |  |  |
|-----------------------|-----------------------------------------------------|-------------------|-------------------------------------|--|--|--|--|--|--|--|--|--|
| DASHBOARD             | Home / Dashboard                                    |                   |                                     |  |  |  |  |  |  |  |  |  |
| ENTRIES               | You have 1 high priority message(s) in your inbox 2 |                   | ×                                   |  |  |  |  |  |  |  |  |  |
| ACCOUNTS              |                                                     |                   | Add Entry                           |  |  |  |  |  |  |  |  |  |
| PROFILE CERTIFICATION |                                                     |                   |                                     |  |  |  |  |  |  |  |  |  |
| SCHEDULES             | Steph Employee1 🗲 12/09/2023 To 12/15/2023 🌩        |                   |                                     |  |  |  |  |  |  |  |  |  |
| AVAILABILITY          | Overtime Gauge 12/09/2023 To 12/15/2023             | Total Hours       | 12/09/2023 To 12/15/2023            |  |  |  |  |  |  |  |  |  |
|                       | 0 To 30 10 40 10+                                   | Approved:         | 0.00                                |  |  |  |  |  |  |  |  |  |
|                       |                                                     | Pending Hours:    | 0.00                                |  |  |  |  |  |  |  |  |  |
|                       | No entry in current week                            | Unverified Hours: | 0.00                                |  |  |  |  |  |  |  |  |  |
|                       |                                                     | Total Hours:      | 0.00                                |  |  |  |  |  |  |  |  |  |
|                       |                                                     |                   |                                     |  |  |  |  |  |  |  |  |  |

## Web Portal Messaging Module

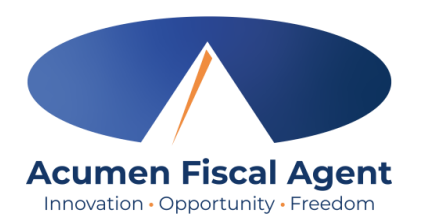

Select a message to view by clicking anywhere on the line

- $\checkmark$  Bold text indicates the message has not been read
- ✓ Light text indicates the message has been read
- A yellow star indicates a high priority message
- ✓ A paperclip indicates an attachment

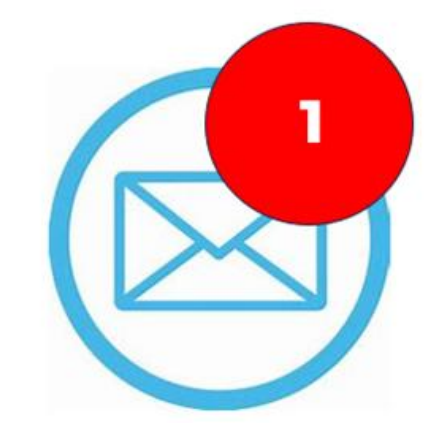

| Archiv  | /e Delete   |                 |                        |                     | Showin     | Export  |
|---------|-------------|-----------------|------------------------|---------------------|------------|---------|
| •       | Attachments | From            | Subject                | Date/Time           | Action     | ••••••• |
| •       |             | DCI Support     | Account Statement      | 11/02/2023 02:00 AM | <b>2</b> 0 |         |
| 0 \star | •           | Kristen Ziegler | hello there            | 12/08/2023 05:19 PM |            |         |
| 0 *     |             | Steph Client1   | Checking on the status | 11/02/2023 11:50 AM | <b>2</b> 0 |         |
| •       |             | DCI Support     | Punch Rejected         | 10/12/2023 08:33 AM |            |         |

#### **View Statements via Messaging Module**

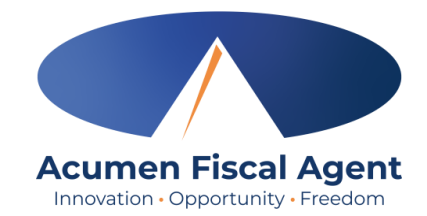

- 1. Locate the Statement message in the inbox and click anywhere on the line to view it
- 2. Click the **Attachments** tab
- 3. Click the **eye** icon in the download column to view the statement or the **download** icon to download it

| C |     | * Attachr   | ments From            | Subject           | Date/Time    |                 | Action   |        |  |
|---|-----|-------------|-----------------------|-------------------|--------------|-----------------|----------|--------|--|
|   | )   | * 9         | DCI Support           | Account Statement | 07:13 PM     | PM E            |          |        |  |
| N | ote | Attachments | 2                     |                   |              |                 |          |        |  |
|   | Dat | te          | File Name             | File Type         | File Size    | Added By        | Download | Status |  |
|   | Dec | : 08. 2023  | Account Statement.pdf | 1                 | ⊇ 2554.02 KB | Kristen Ziegler | • ±      | Active |  |

### Dashboard

- 1. Select **Home** on the main menu
- Enter an employee name and click the blue Search button to view the information below by week. Use the black arrows to toggle between weeks:
  - ✓ Overtime Gauge
  - ✓ Total Hours breakdown
- 3. Client Total Hours Per Week Widget
  - Enter the client name and click the blue Search button to view the total hours worked for the client by week
- 4. Authorizations (Budget) Widget
  - Enter the client name and click the blue Search button to view details of all active authorizations (budgets) detailed on next slide
- 5. Profile Settings

#### The **Dashboard** is the landing page

| Acumen Powered by DCI | EMPLOYER                                                                                                    | D                 | Help 🕑 steph.employ 🛓    |
|-----------------------|----------------------------------------------------------------------------------------------------|-------------------|--------------------------|
| DASHBOARD             | Home / Dashboard                                                                                                    |                   | 5                        |
| ENTRIES               | Type Employee Name Search Reset                                                                                                    |                   | Add Entry                |
| ACCOUNTS              | for h for a low of the second second s |                   |                          |
| SCHEDULES             | Steph Employer 🗰 07/18/2021 To 07/24/2021 🍽                                                                                                    |                   |                          |
| AVAILABILITY          | Overtime Gauge 07/18/2021 To 07/24/2021                                                                                                    | Total Hours       | 07/18/2021 To 07/24/2021 |
|                       | 0 To 30 30 To 40 40+                                                                                                    | Approved:         | 0.00                     |
|                       |                                                                                                    | Pending Hours:    | 0.00                     |
|                       | No entry in <u>corren</u> t week                                                                                                    | Unverified Hours: | 0.00                     |
|                       |                                                                                                    | Total Hours:      | 0.00                     |
|                       | Client Total Ho                                                                                                    | urs Per Week      |                          |
|                       |                                                                                                    | dister week       |                          |
|                       | Type Client Name 3 Search                                                                                                    | Reset             |                          |
|                       | Authori                                                                                                    | zations           |                          |
|                       | Type Client Name 4 Search                                                                                                    | Reset             |                          |

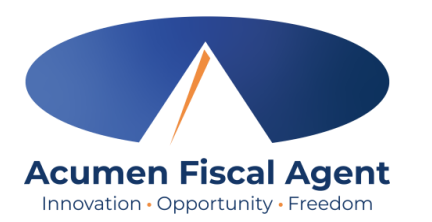

## **Authorizations (Service Plan) Widget**

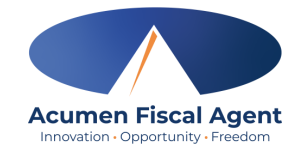

- The authorizations (service plan) widget allows the user to search by client (required) or optionally use the date filter to view approved authorizations (service plan) in the past, present, or future.
- As employees clock in/out, their time (units) will be deducted from the authorization and placed into a pre-authorization hold.
- Units in a pre-authorization hold remain in that status until billing and payroll have been processed. After payroll and billing completion, the units that were previously in a pre-authorization hold status will be deducted from the remaining balance and an updated remaining balance will be displayed.

|                                        | Authorizations                                                                                                    |            |                          |                       |                         |                           |                          |                     |                     |  |  |  |  |
|----------------------------------------|----------------------------------------------------------------------------------------------------|------------|--------------------------|-----------------------|-------------------------|---------------------------|--------------------------|---------------------|---------------------|--|--|--|--|
| KZ Client2 - T4515                     | KZ Client2 - T45158 * 06/18/2024 🖆 Search Reset Display as Time Authorizations display as units. Click to display as time. |            |                          |                       |                         |                           |                          |                     |                     |  |  |  |  |
| Authorization for Client: KZ Client2 0 |                                                                                                    |            |                          |                       |                         |                           |                          |                     |                     |  |  |  |  |
| Service Code                           | Start Date                                                                                                    | End Date   | Initial Balance          | Remaining Balance     | Pre Authorization Holds | Current Available Balance | Monthly Max              | Weekly Max          | Daily Max           |  |  |  |  |
| PCSED                                  | 01/01/2024                                                                                                    | 01/01/2025 | 10000.00 Units           | 9928.00 Units         | 68.00 Units             | 9860.00 Units             | 833.00 Units             | 208.00 Units        | 30.00 Units         |  |  |  |  |
|                                        |                                                                                                    |            |                          |                       | Authorizations          |                           |                          |                     |                     |  |  |  |  |
| KZ Client2 - T451                      | 58 🗙                                                                                                    | 06/18/2024 | Search                   | Reset Display a       |                         | tions display as time     | e. Click to              | display as          | s units.            |  |  |  |  |
| Authorization                          | for Client: <b>KZ Clie</b>                                                                                                 | nt2 0      |                          | 2                     | 3                       | 4                         |                          |                     |                     |  |  |  |  |
| Service Code                           | Start Date                                                                                                    | End Date   | Initial Balance          | Remaining Balance     | Pre Authorization Holds | Current Available Balance | Monthly Max              | Weekly Max          | Daily Max           |  |  |  |  |
| PCSED                                  | 01/01/2024                                                                                                    | 01/01/2025 | 2500 Hours, 0<br>Minutes | 2482 Hours, 0 Minutes | 17 Hours, 0 Minutes     | 2465 Hours, 0 Minutes     | 208 Hours, 15<br>Minutes | 52 Hours, 0 Minutes | 7 Hours, 30 Minutes |  |  |  |  |

- 1. Initial Balance Total amount of authorization
- 2. Remaining Balance Amount remaining after pre-authorization holds have been processed for billing and payment
- 3. Pre-Authorization Holds Amount deducted from the authorization that has not yet been processed for billing and payment
- 4. Current Available Balance The total of the remaining balance minus any pre-authorization holds

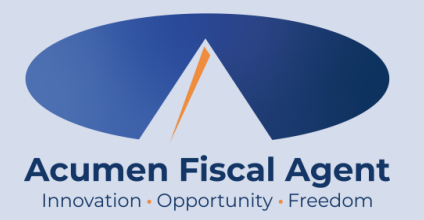

### **Facial Recognition Setup**

# What is Facial Recognition?

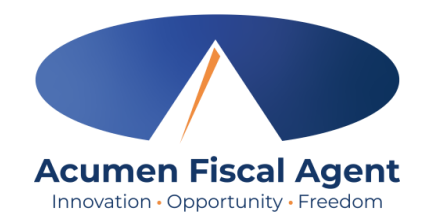

- Facial recognition is the process of identifying or verifying a person's identity by comparing their face to a collection of pictures of them
- It "learns" over time and becomes more accurate with each submission
- Acumen collects but does not share photos
  - Photos are stored in a secure business cloud and are only used by our facial recognition technology to verify that the client was present for the employee's visit
  - Photos are not stored on the employee's device

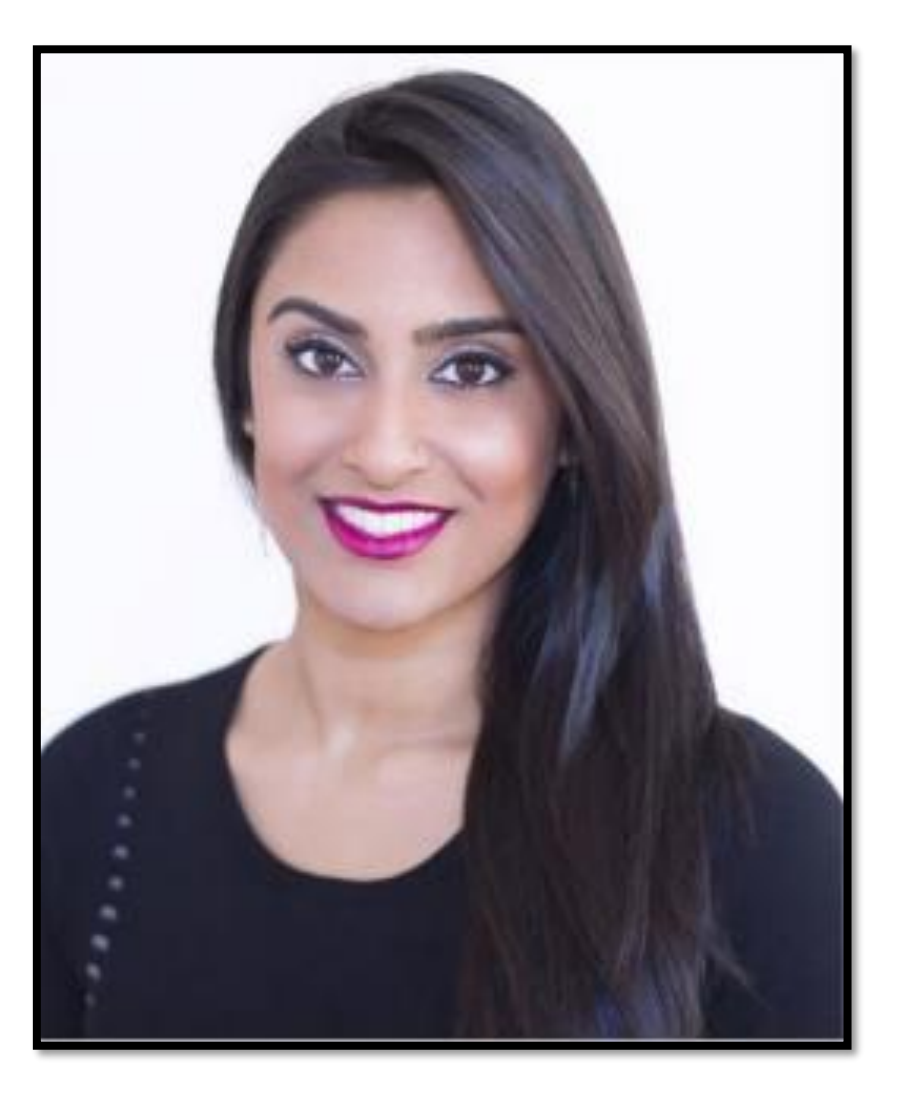

## **Facial Recognition Setup**

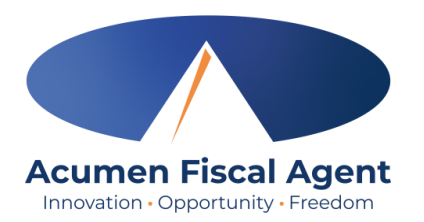

Take a picture of the client (participant). Photos must comply with the requirements below:

- ✓ Participant is the only individual in the photo
- Participant is facing the camera directly with a full face in view
- Participant is not wearing sunglasses, hat, or any other accessory that alters the Participant's appearance.
- ✓ Photos are taken with a solid color background
- ✓ Photo size is 2MB or less
- ✓ JPG format

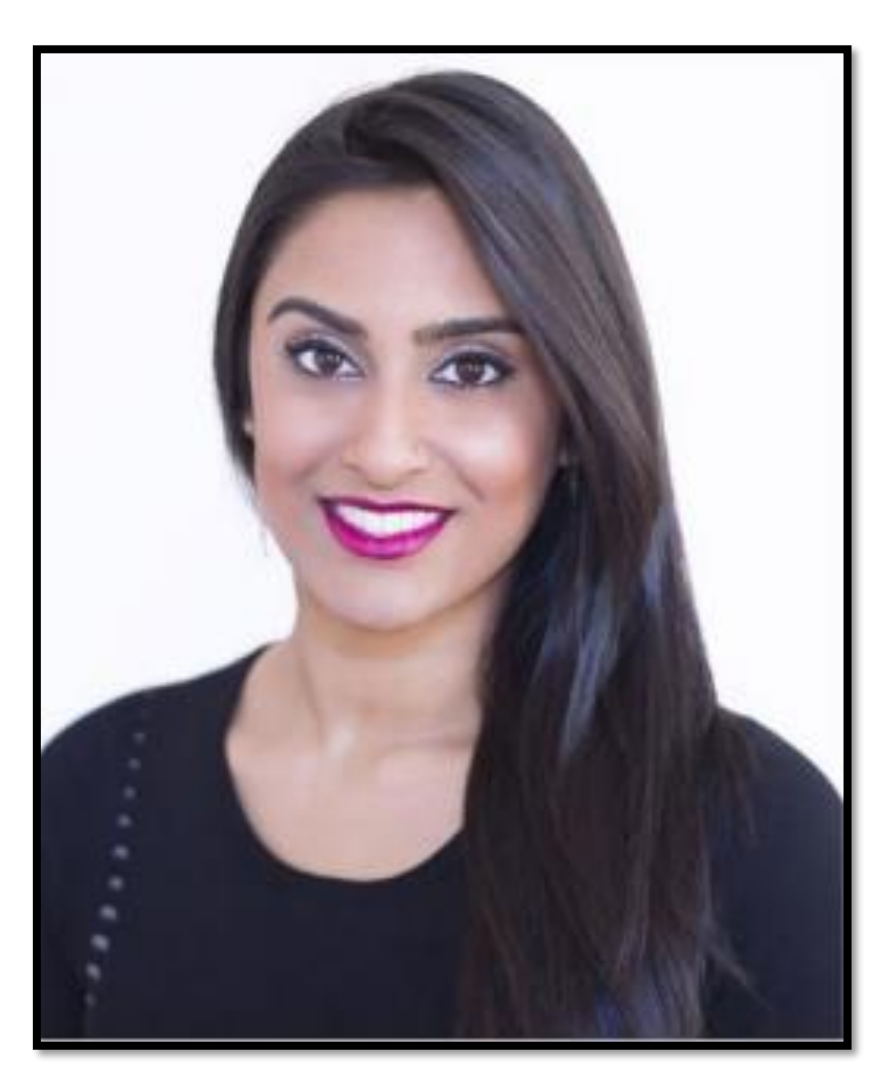

# **Facial Recognition Setup**

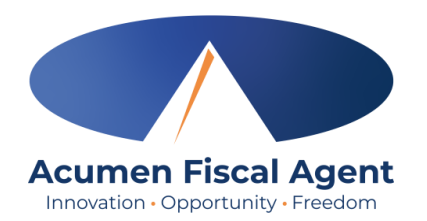

Email the picture to Acumen Customer Service at <u>customerservice@acumen2.net</u>

**\*Please note!** A valid email must be on file for the employer/client (participant) to set up facial recognition. The photo must be sent from the email on file.

- Type "Photo Facial Recognition Setup" in the email subject line
- Enter the client's name, state, and program in the body of the email.
- Acumen will send notification when setup is complete
  - Your employee will now be able to use Picture as an EVV option at clock out when using the mobile app

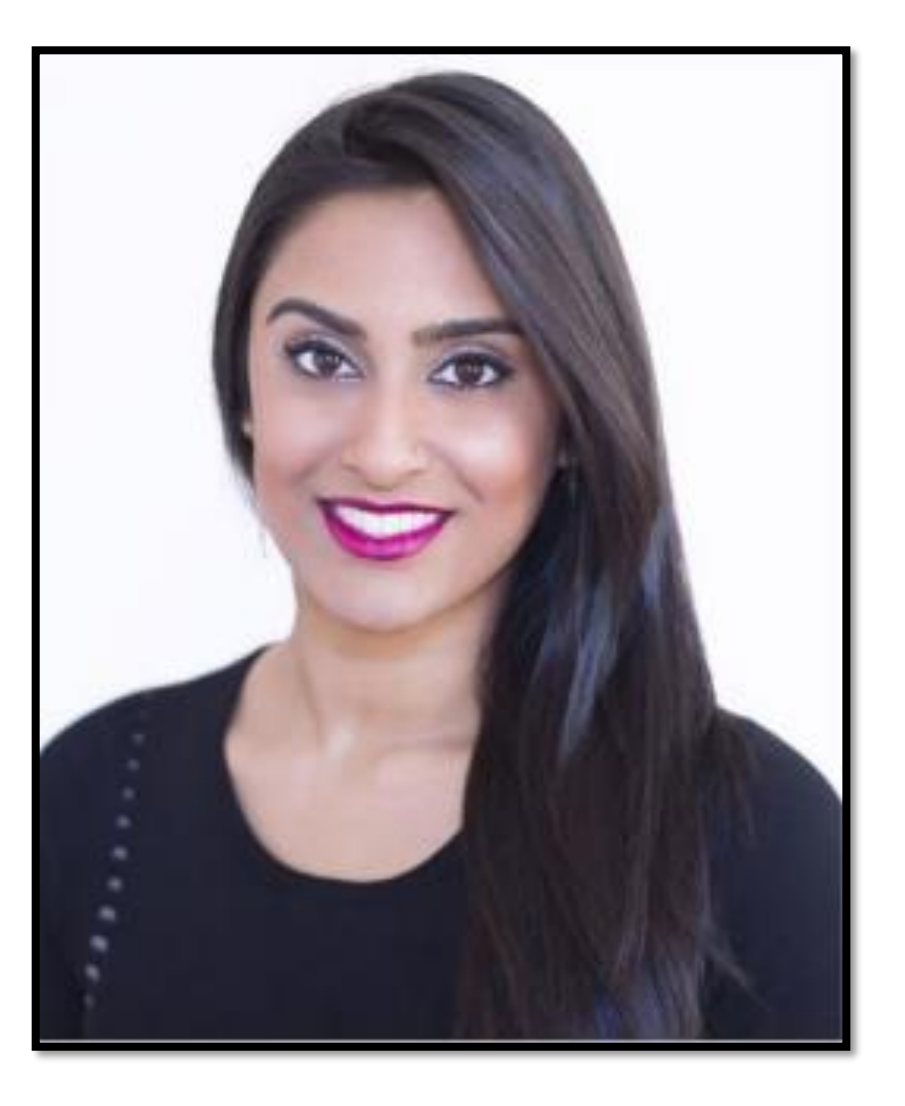

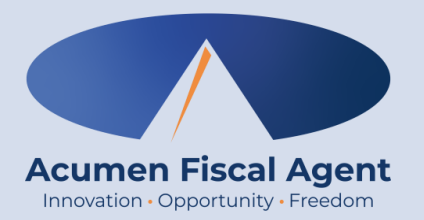

#### **Manage Entries**

# **Navigate to Pending Entries**

- 1. Click **Employer** on the main menu
- 2. Select **Pending Entries** on the submenu
  - The number of pending entries displays in parenthesis on the submenu
  - ✓ All entries requiring review/action appear in the table
- 3. Hover over the icon in the Needs Review column to see what specifically requires review
  - ✓ Gray Question Mark indicates Portal Signoff Pending. The entry can be approved.
  - ✓ Red Eye indicates that action must be taken to resolve the issue before the punch can be approved

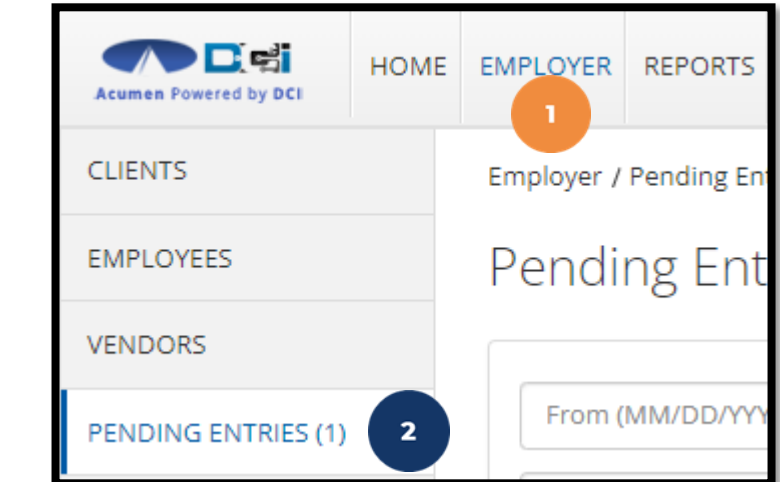

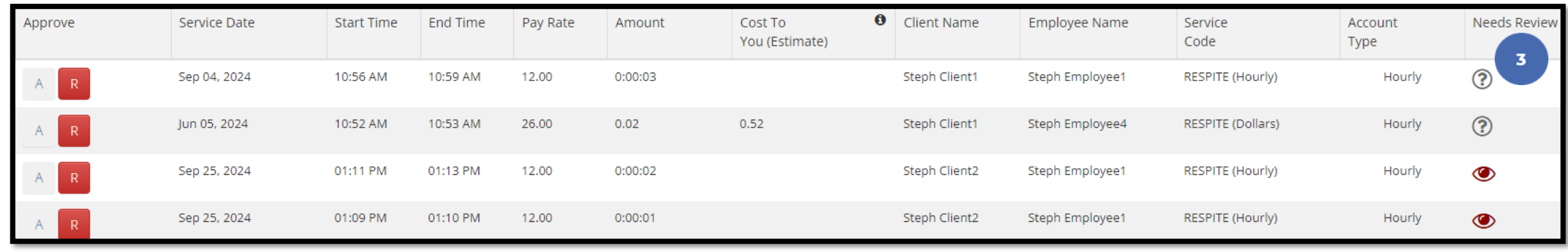

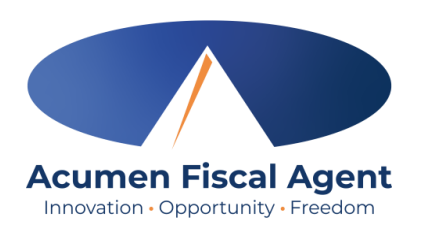

# **Verify Signature or Voice**

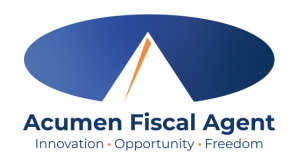

- 1. If an entry has a red eye icon in the Needs Review column, hover over it to see why it needs review. If it states, "Signature Unverified" or "Voice Unverified", **click anywhere on the entry row** to open the punch details page.
- 2. Scroll down to select the **Verifications** tab
- 3. Click the **attachment** to review the signature. Click the **download** icon to download, open, and listen to the voice recording.
- 4. Click the **A** to approve the attachment or the red **R** to reject it. The punch may now be approved or rejected.

| Approve | Service Date                                         | <ul> <li>Start Time</li> </ul> | End Time       | Pay Rate    | Amount              | Cost To O<br>You (Estimate) | Client Name                  | Employee Name  | Service<br>Code  | Account<br>Type                       | Needs Review |
|---------|------------------------------------------------------|--------------------------------|----------------|-------------|---------------------|-----------------------------|------------------------------|----------------|------------------|---------------------------------------|--------------|
| AR      | Feb 25, 2025                                         | 11:18 AM                       | 11:19 AM       | 14.00       | 0.02                | 0.28                        | Steph Client                 | Steph Employee | PCS Service Code | - Voice Unverified                    |              |
| AR      | Feb 25, 2025                                         | 11:17 AM                       | 11:18 AM       | 14.00       | 0.02                | 0.28                        | Steph Client                 | Steph Employee | PCS Service Code | Hourly                                | ۲            |
| AR      | Feb 25, 2025                                         | 11:16 AM                       | 11:17 AM       | 14.00       | 0.02                | 0.28                        | Steph Client                 | Steph Employee | PCS Service Code | Signature Unverified                  |              |
|         | Ref Entries     Notes     At       From (MM/DD/YYYY) | ttachments Events              | Verifications  | Map Busines | s Rules Auto Approv | al Custom Fields History    | ,                            | ✓ Select Sta   | tus<br>Reset     | <ul> <li>✓</li> <li>Search</li> </ul> |              |
|         | EVV Verifications                                    |                                |                |             |                     |                             |                              |                | Sho              | Export<br>wing 1 out of 1 record      |              |
|         | Approve                                              | Date                           | Verifica       | tion Type   | Status              | Attachments                 |                              | Compare        | Approved By App  | roved Date                            |              |
|         | A R                                                  | Dec 21, 2023 09<br>AM          | :31:46 Signatu | re          | Unverified          | <u>6bdde351-0119-483c-t</u> | <u>3b2-e31d99223e9d.jpeg</u> | 1              |                  |                                       |              |

## **Manage Pending Entries**

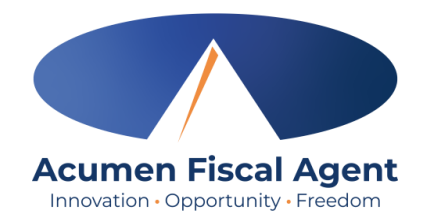

\*Important! Entries must be both entered AND approved within 30 days of the date of service

| Approve | Service Date | <ul> <li>Start Time</li> </ul> | End Time | Pay Rate | Amount  | Cost To 🚯<br>You (Estimate) | Client Name   | Employee Name   | Service<br>Code  | Account<br>Type | Needs Review |
|---------|--------------|--------------------------------|----------|----------|---------|-----------------------------|---------------|-----------------|------------------|-----------------|--------------|
| AR      | Sep 05, 2024 | 01:49 PM                       | 01:51 PM | 20.00    | 0:00:02 | 0.60                        | Steph Client3 | Steph Employee3 | SDFSS            | Hourly          |              |
| AR      | Sep 05, 2024 | 01:41 PM                       | 01:43 PM | 20.00    | 0:00:02 | 0.60                        | Steph Client3 | Steph Employee3 | SDFSS            | Hourly          |              |
| AR      | Sep 04, 2024 | 10:56 AM                       | 10:59 AM | 12.00    | 0:00:03 |                             | Steph Client1 | Steph Employee1 | RESPITE (Hourly) | Hourly          |              |

- View high-level punch information on the entry row
- After needed verifications have been performed, click the **A** to approve the entry or the red **R** to reject it.
- Optionally, click anywhere on the entry row to view the details.

## **Punch Detail**

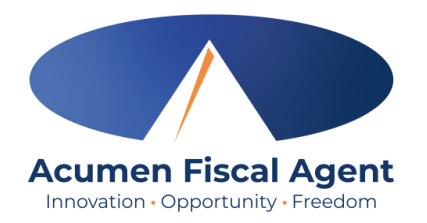

#### • Widgets contain detailed information on the punch

| Employer / Pending Entries / 76561 |                 |                                  |                        |
|------------------------------------|-----------------|----------------------------------|------------------------|
| Punch Detail - 76561               |                 |                                  |                        |
| Tunen Detair - 70501               |                 |                                  |                        |
| Punch Details                      |                 | Account Details/ Service Account |                        |
| Entry Id:                          | 76561           | Account Id:                      | <u>2926</u>            |
| Machine Details:                   | 73.181.17.178   | Account Type:                    | Hourly                 |
| Service Date:                      | Sep 04, 2024    | Client/ Program Time Zone:       | CST (UTC-6)            |
| Check In:                          | 10:56 AM        | Employee:                        | Steph Employee1        |
| Check Out:                         | 10:59 AM        | Employee Time Zone:              | CST (UTC-6)            |
| Hour(s):                           | 0:00:03         | Service Code:                    | RESPITE (Hourly)       |
| Amount:                            | 0.05 Hour       | Portal Signoff:                  | TRUE                   |
| Rounded Amount:                    | 0.05 Hour       | Funding Type:                    | Units                  |
| Employee Time Zone:                | CST (UTC-6)     | Funding Source:                  | Steph Funding Source   |
| Client/ Program Time Zone :        | CST (UTC-6)     | Cost Center:                     | Steph Cost Center test |
| Location Code:                     | 48-439-1340898  | Unit Type:                       | Hourly                 |
| Authorization Entry Id:            | 57934           | Status:                          | Active                 |
| Pay Rate Name:                     | Standard        |                                  |                        |
| Pay Rate:                          | 12.00           |                                  |                        |
| Status:                            | Pending         |                                  |                        |
| Created By:                        | Steph Employee1 |                                  |                        |
| Created:                           | Sep 04, 2024    |                                  |                        |
| Input Method Type:                 | Mobile App      |                                  |                        |

## **Punch Detail Page**

#### • Additional widgets

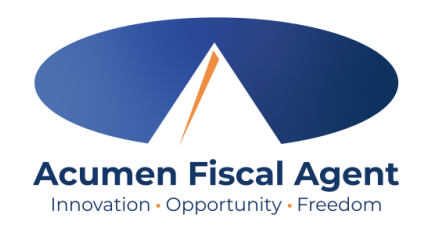

| EVV Details  |                                                            |                                               |                      |               |                          |                | Rea  | ason Codes            |                                                                     |          |
|--------------|------------------------------------------------------------|-----------------------------------------------|----------------------|---------------|--------------------------|----------------|------|-----------------------|---------------------------------------------------------------------|----------|
|              | EVV Met<br>Clock In EVV Locat                              | hod: Portal Signofi<br>EVV: No<br>tion : Home | f                    |               | <b>‡</b> A(              | ctions 1       |      |                       | Reason Code Name: Forgo<br>Reason Code: 10<br>Free Text Note: forgo | t device |
|              | Clock In EVV Add                                           | ress: 835 White Ho<br>Mansfield, TX           | ouse Road<br>X 76063 |               | New Note                 |                |      |                       | e or reject the                                                     | 1        |
| c            | lock Out EVV Locat<br>Clock Out EVV Add                    | tion: Home<br><sup>ress:</sup> 835 White Ho   | ouse Road            |               | New A                    | Attachment     |      | entry fi              | rom the punch                                                       |          |
| Employee     | Mansfield, TX 76063<br>Employee Fail InHome Validation: No |                                               |                      |               | Edit Custom Field Values |                |      | to pending entries to |                                                                     |          |
| Supervisor A | pproved Failed InH<br>Valida                               | ome NA<br>tion:                               |                      |               | Approve 2<br>Reject 2    |                |      | manage                |                                                                     |          |
|              | EVV Compl                                                  | liant: No 🛈                                   |                      | _             |                          |                |      | 2. Sele               | ect from the                                                        |          |
|              |                                                            |                                               |                      |               | Edit E                   | ntry           |      | dro                   | p-down menu                                                         | J        |
| Ref Entries  | Notes /                                                    | Attachments                                   | Events               | Verifications | Мар                      | Business Rules | Auto | Approval              | Custom Fields                                                       | istory   |

### **Employer Web Portal Video Manage Entries**

| Acumen Powered by DCI                         |  |
|-----------------------------------------------|--|
| Sign In                                       |  |
| Username                                      |  |
| Password Remember me Forgot your password?    |  |
| Sign In                                       |  |
|                                               |  |
|                                               |  |
|                                               |  |
|                                               |  |
|                                               |  |
| Proprietary: For Acumen and Customer Use Only |  |

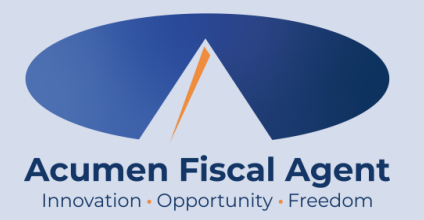

## **Employees, Clients & Reports**

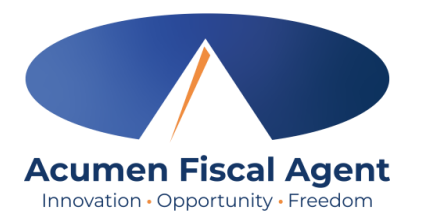

## **Employee Details Page**

- 1. Click **Employer** on the main menu
- 2. Select the **Employees** tab from the submenu
- 3. Click anywhere on the selected employee's line

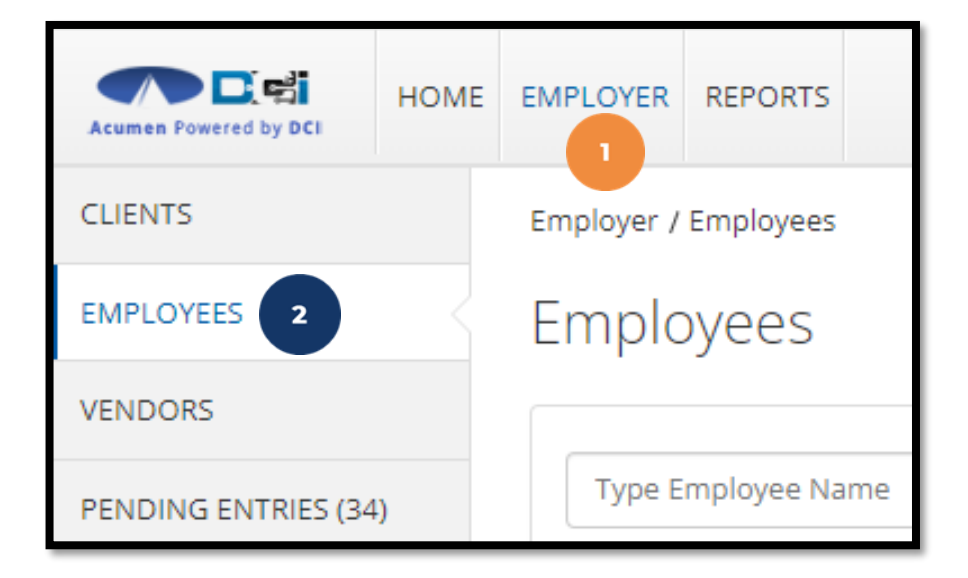

| Name            | Employee # | Phone #          | Email                          | Time Zone   | Туре              | Status |
|-----------------|------------|------------------|--------------------------------|-------------|-------------------|--------|
| Steph Employee1 | 721        | (222) 222-2222 3 | stephanies+320@dcisoftware.com | MT (UTC-07) | Hourly Non Exempt | Active |

## **Employee Details Page**

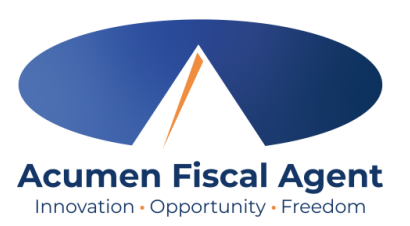

- 4. View the employee details page including widget boxes (Basic Demographics, Other Details) containing important information
- 5. Unlock Employee Profile if needed
- Scroll down to the tabs and select the Entries tab

Home / Employees / Steph Employee1 Employee Details - Steph Employee1 Actions **Basic Demographics** Other Details Address: 100 Happy Jack Lane Average Caregiver 0 Aurora, CO 80016-0000 Rating: GNIS 08-005-204737 Domestic Worker: No 🛈 Domestic Worker 7 Day No 🛈 Phone: (222) 222-2222 Exemption: Email: stephanies+68@dcisoftware.com Domestic Worker Sunday 🕖 Username: steph.employee1 Preferred Day of Rest: Time Zone: MT (UTC-07) Employee Number: 216 Type: Hourly Non Exempt Weekly Hours Available: 40.00 SSN: ###-##-#### Show Holiday Schedule: Default Holiday Schedule - 1 Allow SSN Retrieval: No 🛈 Cost Center: Steph Cost Center Mobile Device Id: D43FFC8A-13A6-4088-ACDC-2FB7DFF59F8E Custom Reports List None Status: Active Employment Status: Active Authentication Status: Locked Unlock 5 Photo Set: No Signature Set: No Email confirm: Yes 6 Certifications Attachments Entries Accounts EVV Locations Notes Events Custom Fields History

# **Employee Details Page**

#### **Entries Tab**

- View the punch entries for the employee
- Use the Status column to ensure all time for the pay period is <u>entered</u> and <u>approved</u> before the payroll & timely filing deadlines
- Click anywhere on an entry row to see the punch details

| Entries |              |            |          |                       |              |                        |                      |                       | Shov    | ving <b>13</b> out of <b>13</b> records |
|---------|--------------|------------|----------|-----------------------|--------------|------------------------|----------------------|-----------------------|---------|-----------------------------------------|
| Id      | Service Date | Start Time | End Time | Account Type          | Ref.         | Cost Center            | Client/ Program Name | Service Code          | Amount  | Status 🔺                                |
| 1897873 | Jul 12, 2023 |            |          | Client Transportation | 1897872      | Steph Cost Center - 75 | Steph Client1        | Client Transportation | 0.00    | Approved                                |
| 1894616 | Jun 07, 2023 | 05:00 AM   | 08:00 AM | Hourly                |              | Steph Cost Center - 75 | Steph Client1        | Hourly Respite        | 0:03:00 | Approved                                |
| 1894612 | Jun 04, 2023 | 04:00 PM   | 05:00 PM | Hourly                |              | Steph Cost Center - 75 | Steph Client1        | Hourly Respite        | 0:01:00 | Approved                                |
| 1894611 | Jun 03, 2023 | 04:00 PM   | 06:00 PM | Hourly                |              | Steph Cost Center - 75 | Steph Client1        | Hourly Respite        | 0:02:00 | Approved                                |
| 1897872 | Jul 12, 2023 | 06:22 AM   | 06:25 AM | Hourly                |              | Steph Cost Center - 75 | Steph Client1        | Hourly Respite        | 0:00:03 | Pending                                 |
| 1894620 | Jun 23, 2023 | 07:18 AM   | 07:19 AM | Hourly                |              | Steph Cost Center - 75 | Steph Client1        | Hourly Respite        | 0:00:01 | Pending                                 |
|         |              |            |          | Proprietary:          | For Acumen & | Customer Use Only      | /                    |                       |         |                                         |

Acumen Fiscal Agent

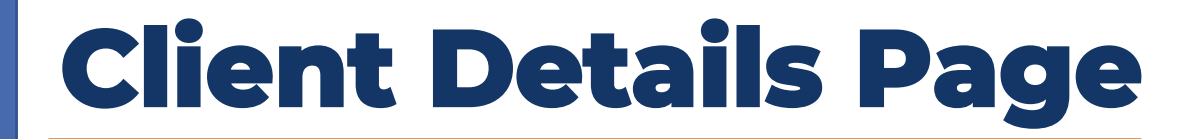

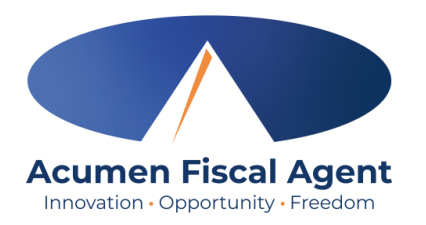

- 1. Click **Employer** on the main menu
- 2. Select the **Clients** tab from the submenu
- 3. Click anywhere on the selected client's line

| Acumen Powered by DCI | HOME | EMPLOYER<br>1 | REPORTS    |
|-----------------------|------|---------------|------------|
| CLIENTS 2             |      | Employer /    | Clients    |
| EMPLOYEES             |      | Client        | S          |
| VENDORS               |      |               |            |
| PENDING ENTRIES (34   | L)   | Type C        | lient Name |

| Name         |   | Client Id | Status |
|--------------|---|-----------|--------|
| Steph Client | 3 | 125       | Active |

## **Client Details Page**

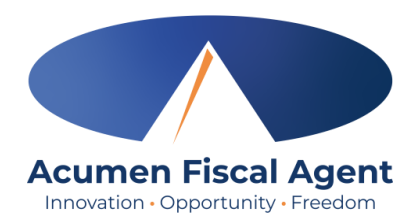

- 4. View the client details page including widget boxes (Basic Demographics, Other Details) containing important information
- 5. Scroll down to the tabs and select the Entries tab

| Employer / Clients / Steph Client                                                       |                                         |
|-----------------------------------------------------------------------------------------|-----------------------------------------|
| Client Details - Steph Client 4                                                         | Actions                                 |
| Basic Demographics                                                                      | Other Details                           |
| Client Id: 125                                                                          | Cost Center: Steph Employer Cost Center |
| Address: 5416 E Baseline Road<br>Mesa, AZ 85206-4700                                    | Username: steph.client                  |
| GNIS: 04-013-7890                                                                       | Client Status: Active                   |
| Phone: (222) 222-2222                                                                   | Authentication Status: Active           |
| Email: stephanies+51@dcisoftware.com                                                    | Email confirm: Yes                      |
| Date of Birth: May 01, 2001                                                             | Photo Set: No                           |
| Allow SSN Retrieval: No 🛈                                                               | Signature Set: No                       |
| No. of Funding Accounts: 2                                                              | Enable Caregiver Rating Emails: No      |
| No. of Capito Accounts: 4                                                               | Enable Vendor Payment: Yes              |
| No. of Service Accounts: 4                                                              | Enable Employer Reimbursement: Yes      |
| Status: Active                                                                          |                                         |
|                                                                                         |                                         |
| Entries Accounts Certifications EVV Locations Diagnosis Notes Attachments Custom Fields | History                                 |
|                                                                                         |                                         |

## **Client Details Page**

#### **Entries Tab**

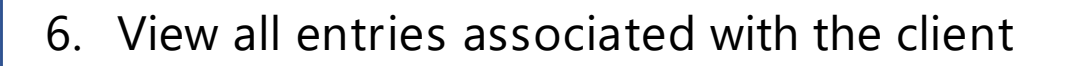

7. Click the Type column to sort by entry type – Punch, Vendor Payment, or Employer Reimbursement

Acumen Fiscal Agent

- 8. Use the Status column to ensure all time for the pay period is <u>entered</u> and <u>approved</u> before the payroll & timely filing deadlines
- 9. Click anywhere on an entry row to see the details

| Entries | 6            |                |                                  |                                                    |                                |   |      |         |           |          | Export Showing 30 out of 199 records |
|---------|--------------|----------------|----------------------------------|----------------------------------------------------|--------------------------------|---|------|---------|-----------|----------|--------------------------------------|
| Id      | Service Date | Туре           | <ul> <li>Service Code</li> </ul> | Cost Center                                        | Employee /Program /Vendor Name |   | Ref. | Amount  | Unit Type | Status   | 8 Portal Sign-off                    |
| 80407   | Feb 03, 2025 | Vendor Payment | Steph Vendor 2                   | Steph Cost Center test -<br>Steph Cost Center test | Steph Vendor 2                 | 9 |      | 0:00:00 | Dollar    | Pending  | N/A                                  |
| 80386   | Jan 02, 2025 | Vendor Payment | Steph Vendor 2                   | Steph Cost Center test -<br>Steph Cost Center test | Steph Vendor 2                 |   |      | 0:00:00 | Dollar    | Pending  | N/A                                  |
| 80859   | Feb 24, 2025 | Punch          | Client Transportation            | Steph Cost Center test -<br>Steph Cost Center test | Steph Employee1                |   |      | 0.00    | Miles     | Approved | No                                   |
| 80858   | Feb 24, 2025 | Punch          | Client Transportation            | Steph Cost Center test -<br>Steph Cost Center test | Steph Employee1                |   |      | 0.00    | Miles     | Pending  | No                                   |

## **Using Reports**

- 1. Select **Reports** on the main menu
- 2. Hover over a report category on the submenu
- 3. Select a report from the flyout menu
  - \*Popular reports include:
    - ✓ COA Reports (Chart of Account)
      - Punch Entries Report Use the filters to locate specific entries
    - ✓ Authorization (Budget) Reports
      - Authorization Run Rate Report View the budget usage breakdown by client, account type, or service code.
    - ✓ Notes Reports
      - Punch Entry Notes and Canned Statements (Tasks) Report -Pull service notes entered on punches
    - Summary Report Breakdown of punches and percentages of budget remaining

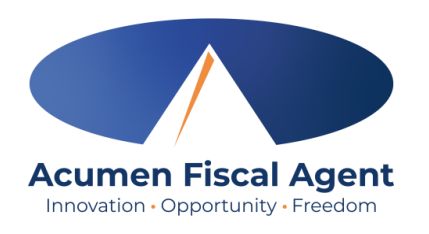

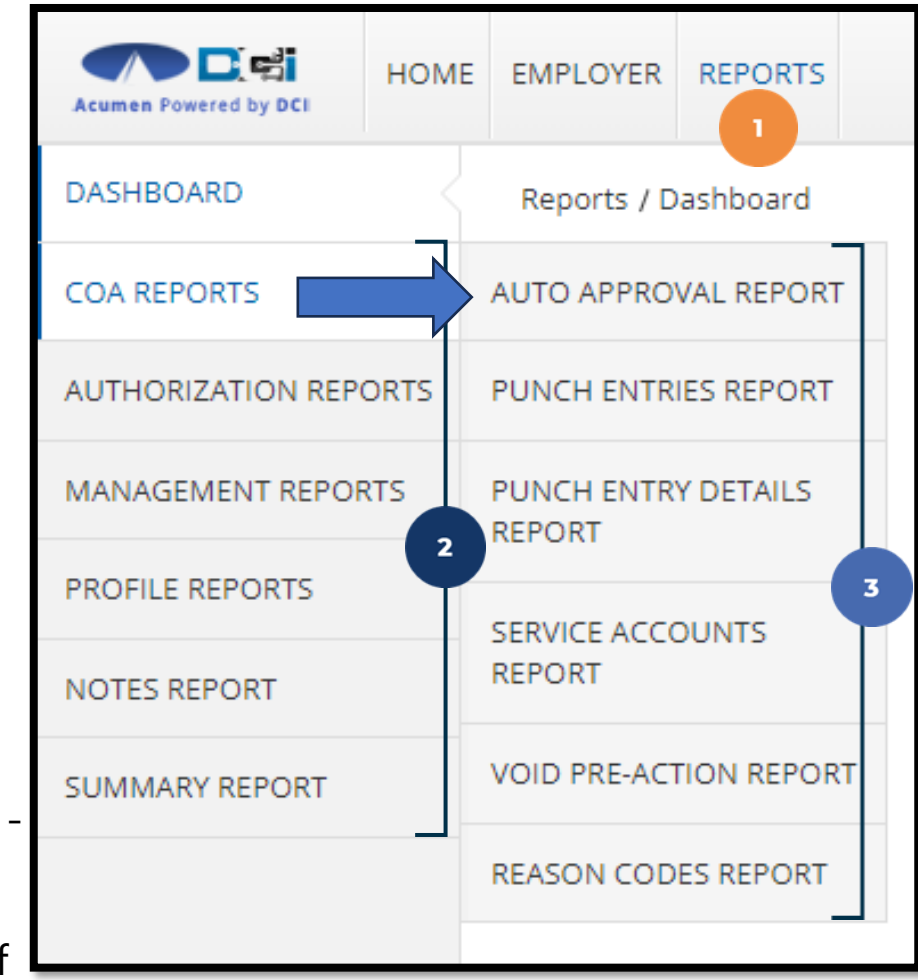

### Troubleshooting

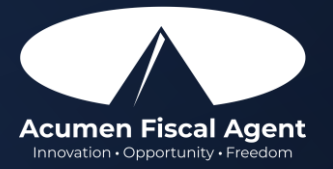

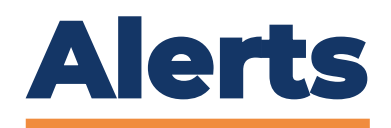

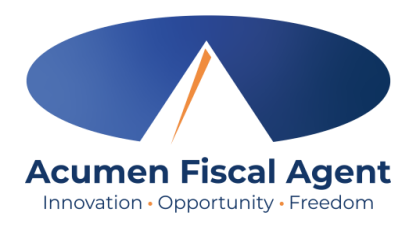

- Access the Business Rule Alerts article on the training page to learn more about alerts you may receive
- Many of these alerts pertain to the authorization (budget)
- Please reach out to your Employer for guidance

| Alert                                                                                                    | Business Rule<br>Name                     | Reason                                                                                                    | How to Proceed                                                                                                    |
|----------------------------------------------------------------------------------------------------|-------------------------------------------|----------------------------------------------------------------------------------------------------|----------------------------------------------------------------------------------------------------|
| Your punch has one or<br>more violations and cannot<br>be saved. Please review the<br>violations below and click<br>Return to make edits or<br>cancel the entry." | Authorization<br>Remaining Balance        | There are not enough<br>funds available in the<br>authorization to cover<br>the hours submitted                       | The entry cannot be saved.<br>Ask the employer to review<br>their budget utilization. Adjust<br>entry as needed.                                                                   |
| Your punch has one or<br>more violations and cannot<br>be saved. Please review the<br>violations below and click<br>Return to make edits or<br>cancel the entry." | No valid pay rate<br>punch entry          | There is no pay rate for<br>this employee for the<br>punch date of service<br>and service code.                       | Ensure the employee is<br>submitting for the correct<br>service and date, If the entry<br>is correct, contact the<br>employer.                                                     |
| Your punch has one or<br>more violations and cannot<br>be saved. Please review the<br>violations below and click<br>Return to make edits or<br>cancel the entry." | Timely Filing<br>Employees Punch<br>Entry | Punches must be<br>submitted within the<br>number of days<br>determined by the<br>program, of the date of<br>service. | The issue cannot be resolved.<br>Ensure time is submitted<br>promptly. Acumen cannot pay<br>out hours that are submitted<br>beyond the number of days<br>past the date of service. |

## **Alerts in Review**

- Employees and employers should communicate as needed regarding alerts and the client's authorization/budget
- To review the authorization/budget for the client:
  - ✓ Run the Summary Report and/or Authorization Reports
  - ✓ Use the Authorizations widget on the Dashboard
- Use the tools in DCI to stay informed

| Acumen Powered by DCI | HOME | EMPLOYER                   | REPORTS     |
|-----------------------|------|----------------------------|-------------|
| DASHBOARD             |      | Reports / D                | ashboard    |
| COA REPORTS           |      | Dashb                      | board       |
| AUTHORIZATION REP     | ORTS | AUTHORIZATI<br>REPORT      | ON ENTRIES  |
| MANAGEMENT REPOR      | RTS  |                            | ON          |
| PROFILE REPORTS       |      | TRANSACTION                | NS REPORT   |
| NOTES REPORT          |      | AUTHORIZATI<br>RATE REPORT | ON RUN      |
| SUMMARY REPORT        |      | EXPIRING AUT               | THORIZATION |
|                       |      | REPORT                     |             |

|                    |                        |               |                 |                   | Authorizations          |                           |                 |                 |                 |
|--------------------|------------------------|---------------|-----------------|-------------------|-------------------------|---------------------------|-----------------|-----------------|-----------------|
| Steph Client - 125 | X                      | te of Service | Search          | Reset Display a   | s Time                  |                           |                 |                 |                 |
| Authorization f    | or Client: Steph Clier | nt            |                 |                   |                         |                           |                 |                 |                 |
| Service Code       | Start Date             | End Date      | Initial Balance | Remaining Balance | Pre Authorization Holds | Current Available Balance | Monthly Max     | Weekly Max      | Daily Max       |
| SDFSS              | 09/01/2024             | 09/06/2025    | 1000.00 Dollars | 1000.00 Dollars   | 706.21 Dollars          | 293.79 Dollars            | 1000.00 Dollars | 1000.00 Dollars | 1000.00 Dollars |
| PCS                | 02/01/2024             | 02/27/2029    | 1000.00 Units   | 1000.00 Units     | 60.00 Units             | 940.00 Units              | 1000.00 Units   | 40.00 Units     | 24.00 Units     |

Acumen Fiscal Agent

#### **Payroll Schedule & Deadlines**

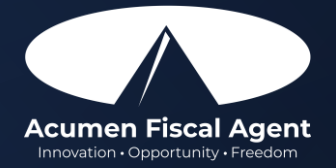

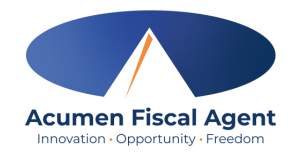

## **Important Reminders!**

- Time must be **<u>entered and approved</u>** online **<u>by the due date</u>**, *even if it falls on a weekend or holiday*.
  - Time entries approved after the due date will be processed on the following pay period's pay date
- Provider payment requests must be received by the Submissions Due date
  - Requests submitted after the due date will be processed on the following pay period's pay date
- After 30 days the entry will be prohibited as it will violate the timely filing business rule
  - ✤ All time entries must be entered and approved within <u>30 days of the date of service</u>
  - All vendor & reimbursement payment entries must be <u>submitted</u> within <u>30 days of the date of</u> <u>service</u>

#### **Provider Payment Schedule**

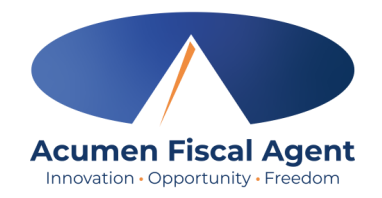

- Ensure time entries & vendor • payment requests are "Pa Enc received by the Submissions last serv Due Date peri Time & vendor payment ٠
- requests submitted after the due date will be processed in the following pay period
- Pay day is every other Friday •
- Time must be **entered and** • approved within 30 days of the date of service

| Enrollment@acumen2.net.<br>For Vendor submission please send to "vendor-ma@acumen2.net"<br>Please keep a copy in a safe place for easy reference.<br>"Payment Period<br>End Date" is the<br>last day of<br>services in pay<br>period.<br>"MONTH" refers<br>to the month that<br>"MONTH" refers                                                                                                    |
|----------------------------------------------------------------------------------------------------|
| For Vendor submission please send to "vendor-ma@acumen2.net"       Later Than" is the last date that your clock-in time entry or invoice can be submitted and approved, for the pay period to be paid as scheduled.         "Pease keep a copy in a safe place for easy reference.       "Payment Period End Date" is the last day of services in pay period.       Direct Deposit/Check Date       Direct Deposit/Check Date       Direct Deposit/Check Date       mon payment vill be issued. Fri, 01/10/25       Fri, 01/10/25       Fri, 01/24/25       Fri, 01/24/25       Fri, 01/24/25       Fri, 2/07/25       Fri, 2/07/25       Payment vill be issued. For those payees that have                                                                                                    |
| Please keep a copy in a safe place for easy reference.<br>"Payment Period<br>End Date" is the<br>last day of<br>services in pay<br>period.<br>"MONTH Payment Period<br>End Date NO Later Than Date<br>January Sat, 01/04/25<br>Sat, 01/18/25<br>Fri, 01/20/25<br>Fri, 01/24/25<br>Sat, 02/01/25<br>Non, 02/03/25<br>Fri, 2/07/25<br>Sat, 02/01/25                                                                                                    |
| Please keep a copy in a safe place for easy reference.<br>"Payment Period<br>End Date" is the<br>last day of<br>services in pay<br>period.<br>"MONTH Payment Period<br>End Date No Later Than<br>January Sat, 01/04/25<br>Sat, 01/04/25<br>February Sat, 01/04/25<br>Sat, 02/01/25<br>Sat, 02/01 |
| "Payment Period<br>End Date" is the<br>last day of<br>services in pay<br>period.       Payment Period<br>End Date       Submissions<br>Due Date<br>NO Later Than       Direct<br>Deposit/Check<br>Date       Image: Check Date         January       Sat, 01/04/25       Mon, 01/06/25       Fri, 01/10/25       Fri, 01/10/25         "MONTH" refers<br>to the month that       February       Sat, 02/01/25       Mon, 02/03/25       Fri, 2/07/25                                                                                                    |
| Fayment Period       End Date" is the last day of services in pay period.       Payment Period       Submissions Due Date NO Later Than       Direct Deposit/Check Date         January       Sat, 01/04/25       Mon, 01/06/25       Fri, 01/10/25       "Direct Deposit/Check Date" shows the date that payment will be issued. For those payees that have                                                                                                    |
| Iast day of services in pay period.       MONTH       Payment Period End Date       Submissions Due Date NO Later Than       Direct Deposit/Check Date         January       Sat, 01/04/25       Mon, 01/06/25       Fri, 01/10/25       Fri, 01/10/25         "MONTH" refers to the month that       February       Sat, 02/01/25       Mon, 02/03/25       Fri, 2/07/25                                                                                                    |
| services in pay<br>period.<br>MONTH<br>MONTH<br>MONTH<br>MONTH<br>MONTH<br>Payment Period<br>End Date<br>Mon Date<br>Mon, 01/06/25<br>Sat, 01/04/25<br>Sat, 01/04/25<br>Sat, 01/04/25<br>Sat, 01/04/25<br>Sat, 01/04/25<br>Sat, 01/04/25<br>Sat, 01/04/25<br>Sat, 01/04/25<br>Sat, 01/04/25<br>Sat, 01/04/25<br>Sat, 01/04/25<br>Mon, 01/06/25<br>Fri, 01/10/25<br>Fri, 01/24/25<br>Fri, 01/24/25<br>Fri, 2/07/25<br>Fri, 2/07/25<br>Sat, 01/04/25                                                                                                    |
| MONTH     End Date     Date     Date       MONTH     End Date     NO Later Than     Date       January     Sat, 01/04/25     Mon, 01/06/25     Fri, 01/10/25       January     Sat, 01/18/25     Mon, 01/20/25     Fri, 01/24/25       **MONTH" refers<br>to the month that     February     Sat, 02/01/25     Mon, 02/03/25     Fri, 2/07/25                                                                                                    |
| "MONTH" refers<br>to the month that       Sat, 01/04/25       Mon, 01/06/25       Fri, 01/10/25       "Direct Deposit/<br>Check Date" shows<br>the date that<br>payment will be<br>issued. For those<br>payees that have                                                                                                    |
| January     Sat, 01/04/25     Mon, 01/06/25     Fri, 01/10/25     Check Date" shows the date that payment will be issued. For those payees that have       "MONTH" refers to the month that     February     Sat, 02/01/25     Mon, 02/03/25     Fri, 2/07/25     Pri, 2/07/25     Pri payees that have                                                                                                    |
| "MONTH" refers<br>to the month that February Sat, 01/18/25 Mon, 01/20/25 Fri, 01/24/25 payment will be<br>sat, 02/01/25 Mon, 02/03/25 Fri, 2/07/25 payees that have                                                                                                    |
| "MONTH" refers to the month that February Sat, 02/01/25 Mon, 02/03/25 Fri, 2/07/25 issued. For those payees that have                                                                                                    |
|                                                                                                    |
| services were Sat, 02/15/25 Mon, 02/17/25 Fri, 02/21/25 selected electronic                                                                                                    |
| provided March Sat, 03/01/25 Mon, 03/03/25 Fri, 03/07/25 fund transfers, this                                                                                                    |
| Sat, 03/15/25 Mon, 03/17/25 Fri, 03/21/25 Is also the date that funds will be                                                                                                    |
| Sat, 03/29/25 Mon, 03/31/25 Fri, 04/04/25 available in their                                                                                                    |
| April Sat, 04/12/25 Mon, 04/14/25 Fri, 04/18/25 accounts.                                                                                                    |
| Sat, 04/26/25 Mon, 04/28/25 Fri, 05/02/25                                                                                                    |
| May Sat, 05/10/25 Mon, 5/12/25 Fri, 05/16/25                                                                                                    |
| Sat, 05/24/25 Mon, 5/26/25 Fri, 05/30/25                                                                                                    |
| June Sat, 06/07/25 Mon, 06/09/25 Fri, 06/13/25                                                                                                    |
| Sat, 06/21/25 Mon, 06/23/25 Fri, 06/27/25                                                                                                    |
| July Sat, 07/05/25 Mon, 07/07/25 Fri, 07/11/25                                                                                                    |
| Sat, 07/19/25 Mon, 07/21/25 Fri, 07/25/25                                                                                                    |
| August Sat, 08/02/25 Mon, 08/04/25 Fri, 08/08/25                                                                                                    |
|                                                                                                    |

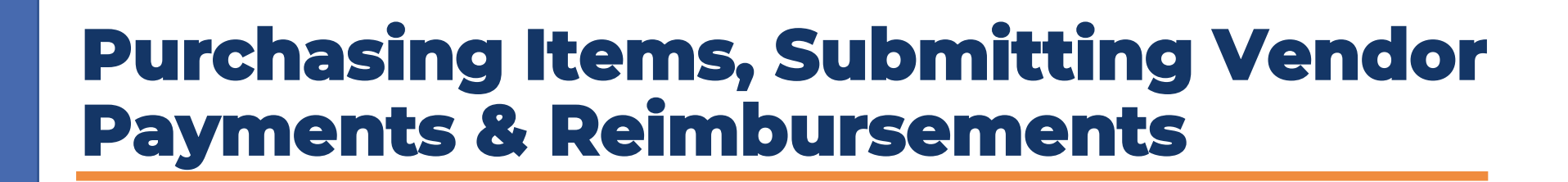

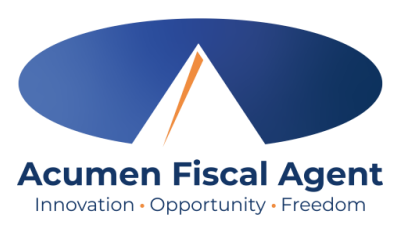

- This process is staying the same! Continue to work with your support broker to purchase items, and to request vendor payments and reimbursements.
  - ✓ Submit itemized receipt (with payment date and amount) or an invoice to your support broker
- Support broker submits it to Acumen for payment

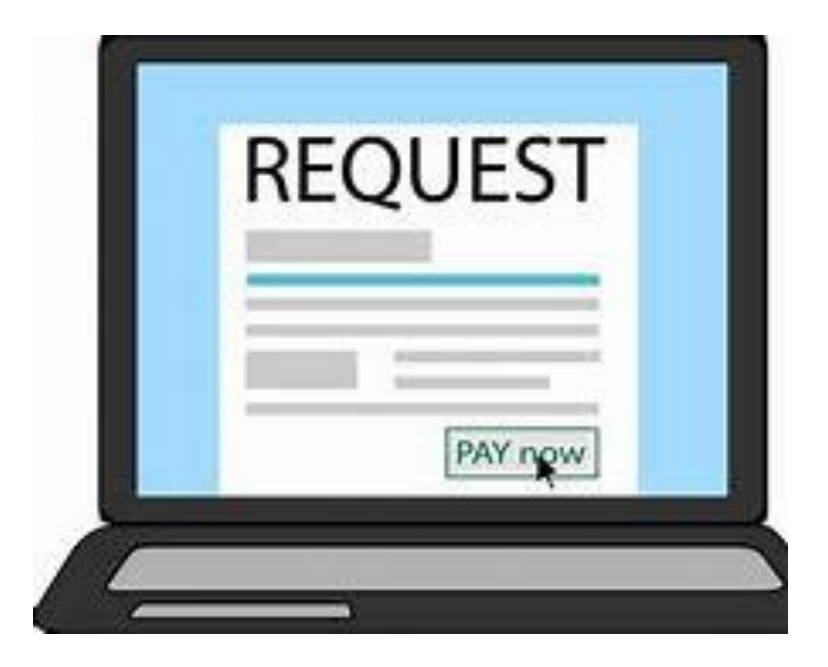

# Where to go for help?

#### Utilize the website acumenfiscalagent.zendesk.com for more help

• This will give you a full list of Training Materials for DCI

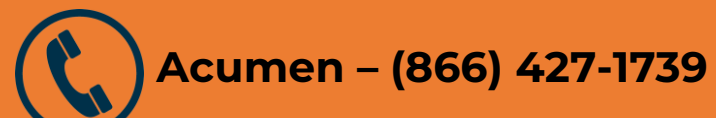

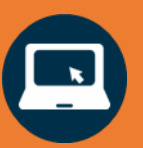

https://acumenfiscalagent.com/state/massachusetts/

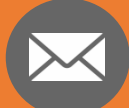

For payment or other questions, please complete the <u>Contact</u> <u>Us</u> form at <u>www.acumenfiscalagent.com/contact</u> or email us at <u>enrollment@acumen2.net</u>.

Additionally, contact your state agent directly.

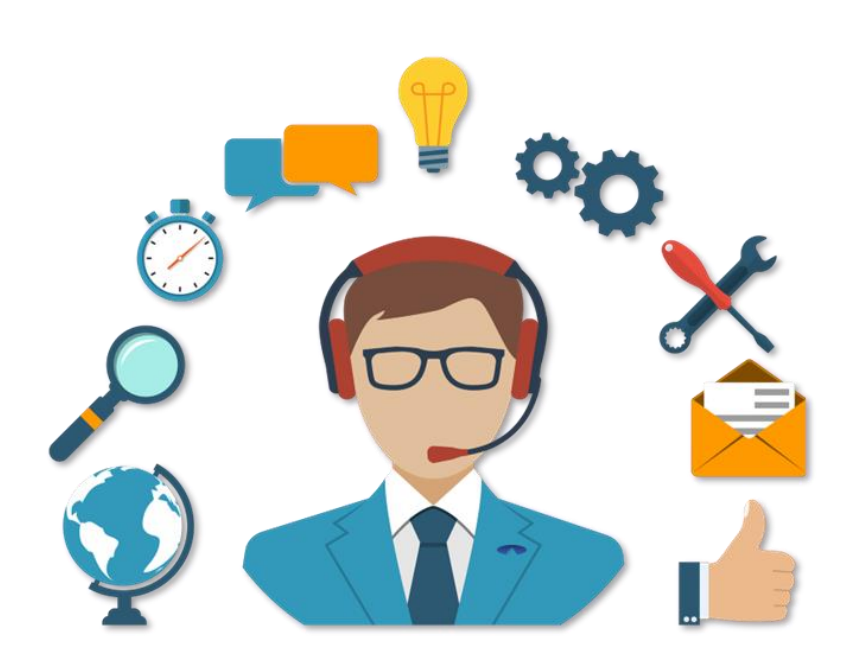

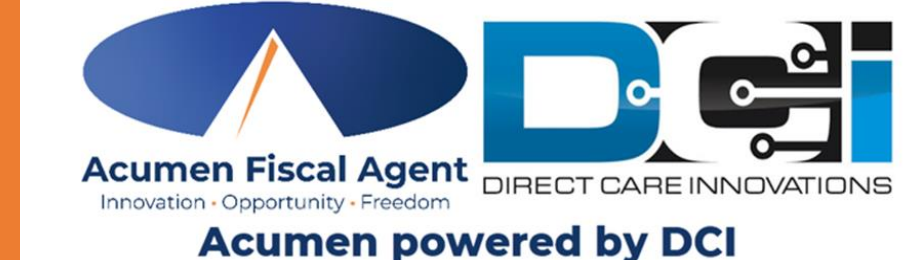

#### **Questions?**

## Thank you!

Visit the Acumen Help Center to learn more at: acumenfiscalagent.zendesk.com

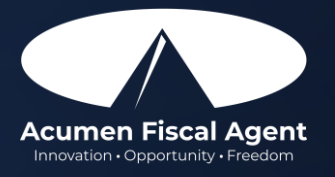